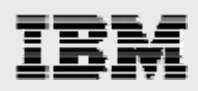

# WebSphere 6.1 installation guide for PDM applications

Including step-by-step WebSphere Application Server configuration information

> Gary Hornyak Terry Wang

ISV Business Strategy and Enablement July 2008

# IBM

### Table of contents

| Abstract                                                                       | 1  |
|--------------------------------------------------------------------------------|----|
| Introduction                                                                   | 1  |
| Install images                                                                 | 1  |
| Download install images                                                        | 1  |
| Preinstallation setup                                                          | 1  |
| WebSphere hints and tips                                                       | 1  |
| Installing WebSphere Application Server                                        | 2  |
| Installing base WebSphere Application Server V6.1                              | 2  |
| Installing IBM HTTP Server                                                     | 9  |
| Installing IBM WebSphere plug-ins                                              | 15 |
| Verifying the installation                                                     | 23 |
| Installing Fix Pack 13                                                         | 24 |
| Downloading files and preparing to install the update-installer program        | 25 |
| Running the installation of the Update Installer utility                       | 26 |
| Updating the WebSphere plug-ins                                                | 29 |
| Installing the IBM HTTP Server maintenance packages                            | 33 |
| Updating WebSphere Application Server                                          | 36 |
| Restarting processes and validating WebSphere Application Server is at 6.1.013 | 39 |
| Summary                                                                        | 40 |
| Resources                                                                      | 41 |
| About the authors                                                              | 41 |
| Trademarks and special notices                                                 | 42 |

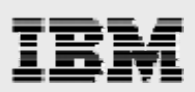

## Abstract

This document provides detailed step-by-step installation and configuration instructions for IBM WebSphere Application Server for IBM AIX 6.1. This guide is intended as a mechanism to educate Advanced Technical Support (ATSS) and Field Technical Support Specialist (FTSS) personnel on the installation and configuration of WebSphere Application Server on AIX servers, in support of sales engagements.

### Introduction

This guide supplements the IBM® WebSphere® Application Server installation documentation that is already available on the **ibm.com** Web site. It does not replace it. The focus here is on the installation and configuration of WebSphere Application Server. The basic steps that are involved in applying updates to WebSphere Application Server are also presented in this documentation. For this white paper, WebSphere Application Server V6.1 and IBM AIX® V6.1 are used on the IBM System p<sup>™</sup> 570 server.

## **Install images**

Before beginning the installation, mount the CD-ROMs or hard-disk devices on the network node that will run the WebSphere Application Server install wizard. You can either locally mount or use NFS to remotely mount the CD-ROM or hard disk devices.

In the following instructions, the WebSphere images are downloaded from the IBM software Web site. The installation directory **(/was\_install\_images/~)** was then NFS-mounted from a remote NFS server.

### **Download install images**

Follow these two steps to download the WebSphere Application Server install images:

- Download WebSphere Application Server 6.1 images from the IBM software download Web site (ibm.com/software/support) or use product media CDs.
- 2. Extract the installation files.

#### **Preinstallation setup**

Before installing the WebSphere Application Server code, perform the following two steps:

- 1. Create /usr/IBM/ with a size of 10 GB.
- 2. Increase /tmp so that it has at least 500 MB of free space.

#### WebSphere hints and tips

Here are some administration tips:

- To start server 1, type /usr/IBM/WebSphere/AppServer/bin/startServer.sh server1.
- To stop server 1, type /usr/IBM/WebSphere/AppServer/bin/stopServer.sh server1.
- To start IBM HTTP Server, type /usr/IBM/HTTPServer/bin/apachectl start.
- To stop IBM HTTP Server, type /usr/IBM/HTTPServer/bin/apachectl stop.
- To deploy WebSphere Application Server in a browser, type http://server\_name:9060/ibm/console.

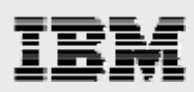

# Installing WebSphere Application Server

WebSphere Application Server Version 6.1 is installed first.

In this example, the install procedure for WebSphere uses the Firefox Mozilla browser. Therefore, you need to ensure that this browser is installed on your AIX server.

### Installing base WebSphere Application Server V6.1

The following steps and page captures explain the process of starting the WebSphere Application Server Start the installer process:

- 1. As root, run the cd command to change the directory to /was\_install\_images/.
- 2. Run the ./launchpad.sh command.
- 3. Click Launch the installation wizard for WebSphere Application Server. (See Figure 1.)

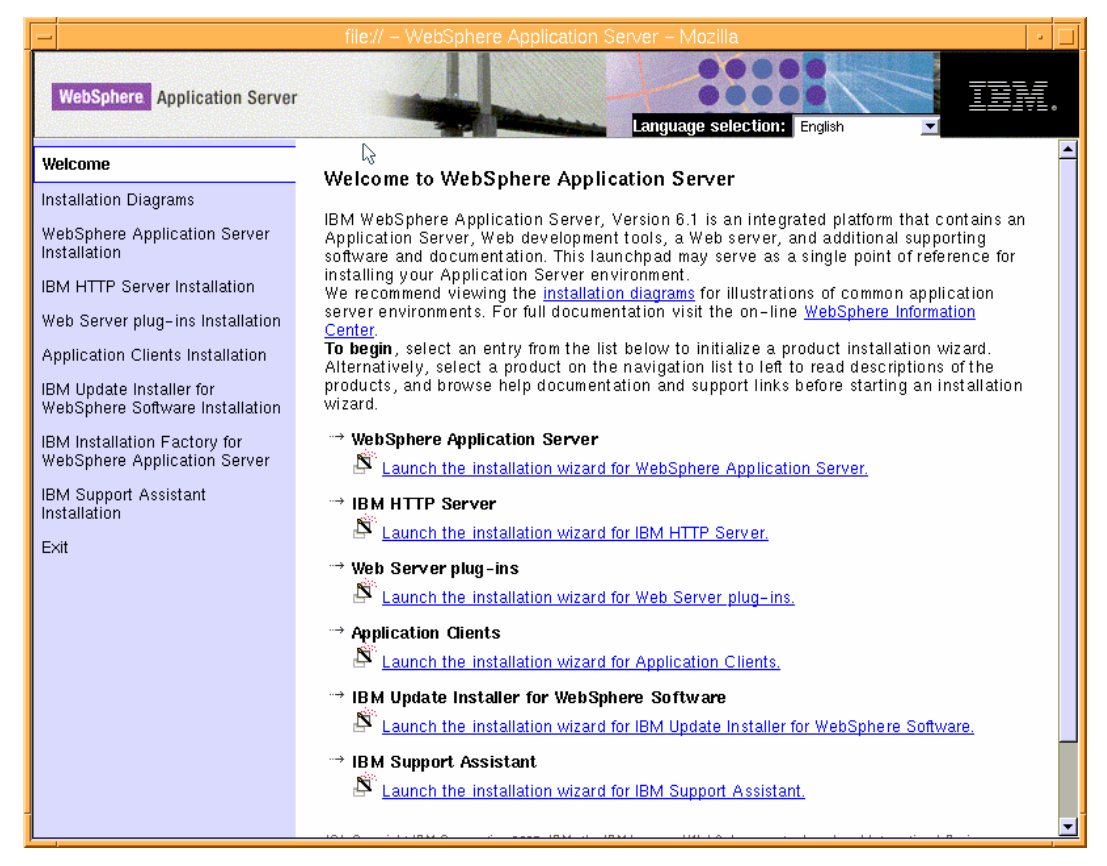

Figure 1. Launchpad base for installing WebSphere Application Server Version 6.1

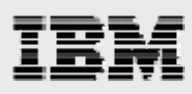

4. You will be presented with a *Welcome* page. Click Next. (See Figure 2.)

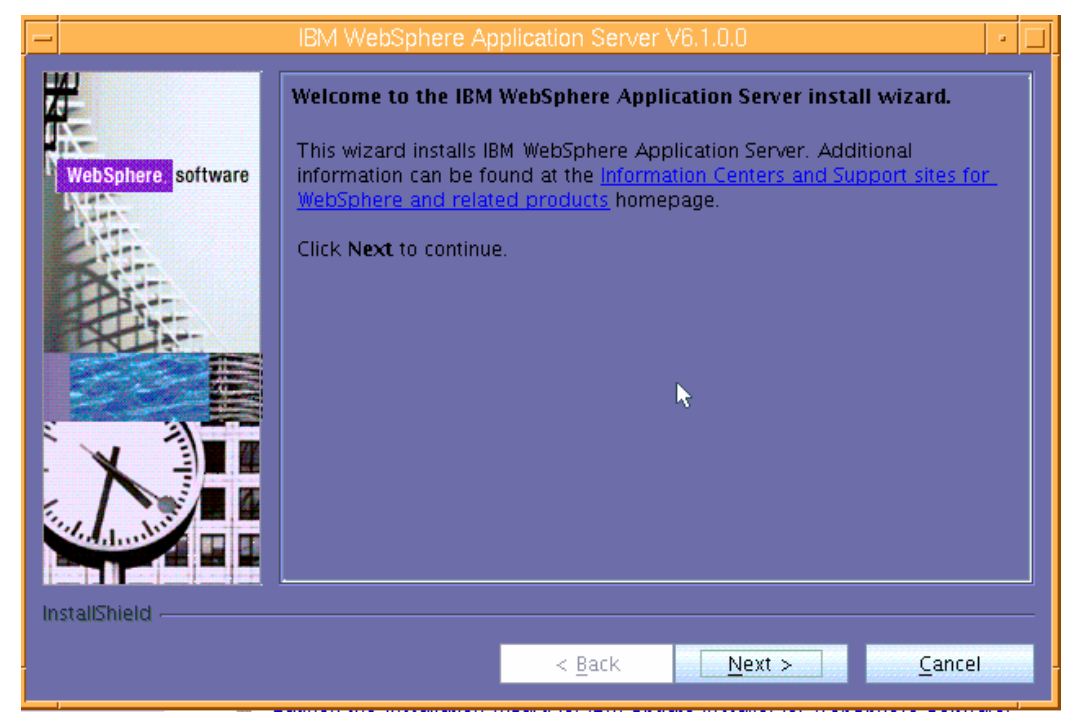

Figure 2. Welcome page for installing WebSphere Application Server V6.1

5. Select I accept both IBM and the non-IBM terms, then click Next. (See Figure 3.)

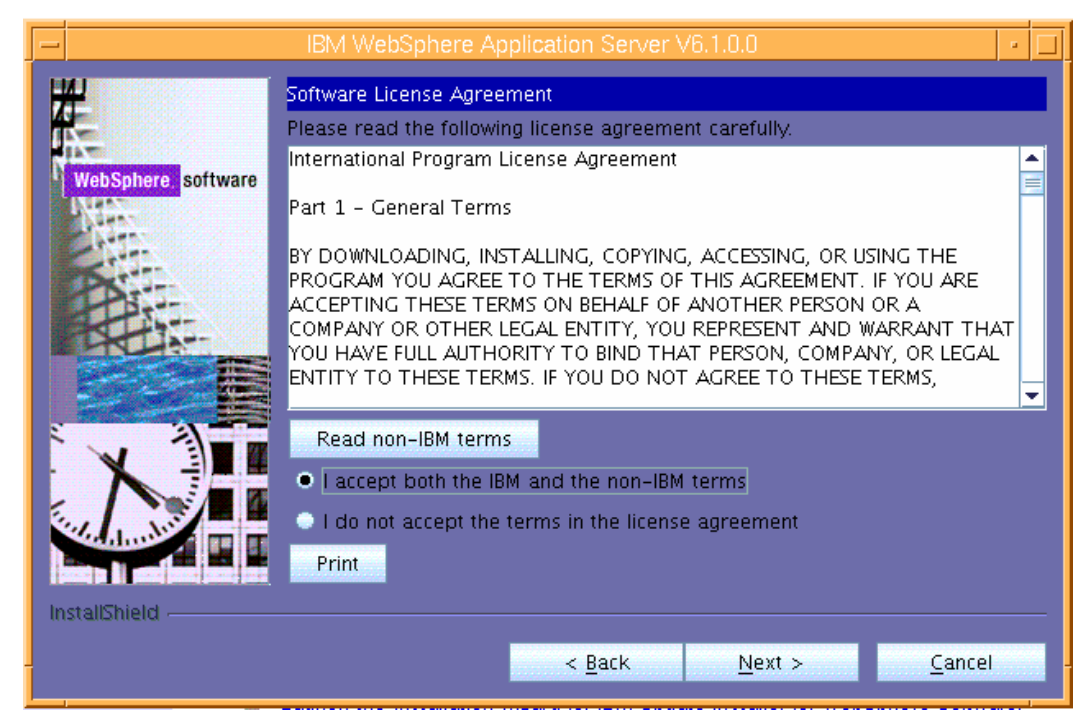

Figure 3. License terms

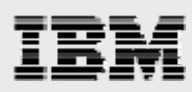

6. You will then see that the wizard has checked for the expected system prerequisites. Ignore the warning message and click **Next**. (See Figure 4.)

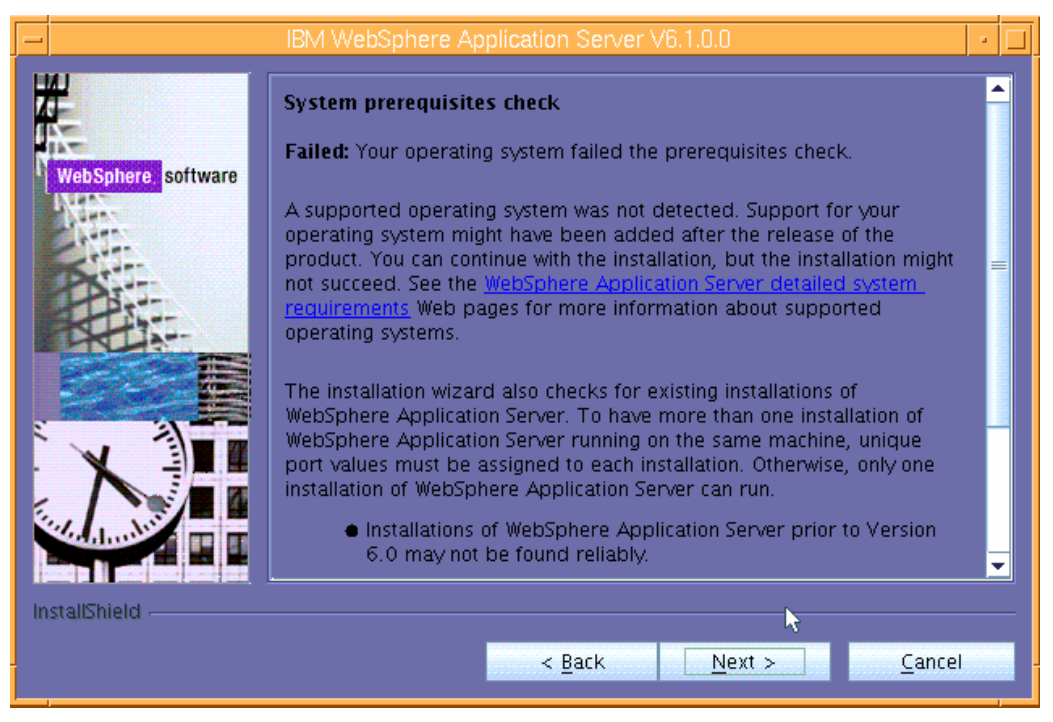

Figure 4. The install wizard verifies the presence of the prerequisites

7. Select Install the sample applications then click Next. (See Figure 5.)

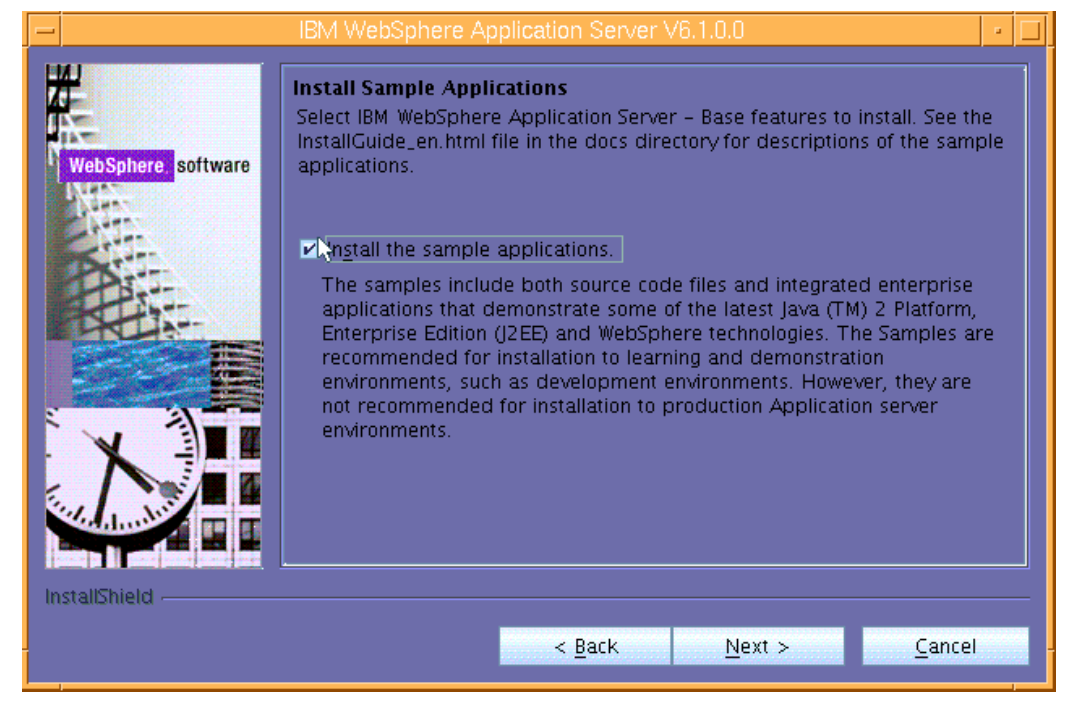

Figure 5. Installing sample applications

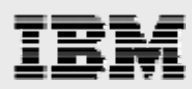

8. Enter the directory name for the WebSphere Application Server instance. (This example uses the /usr/IBM/WebSphere/Appserver default location as the directory name.) Then, click **Next**. (See Figure 6.)

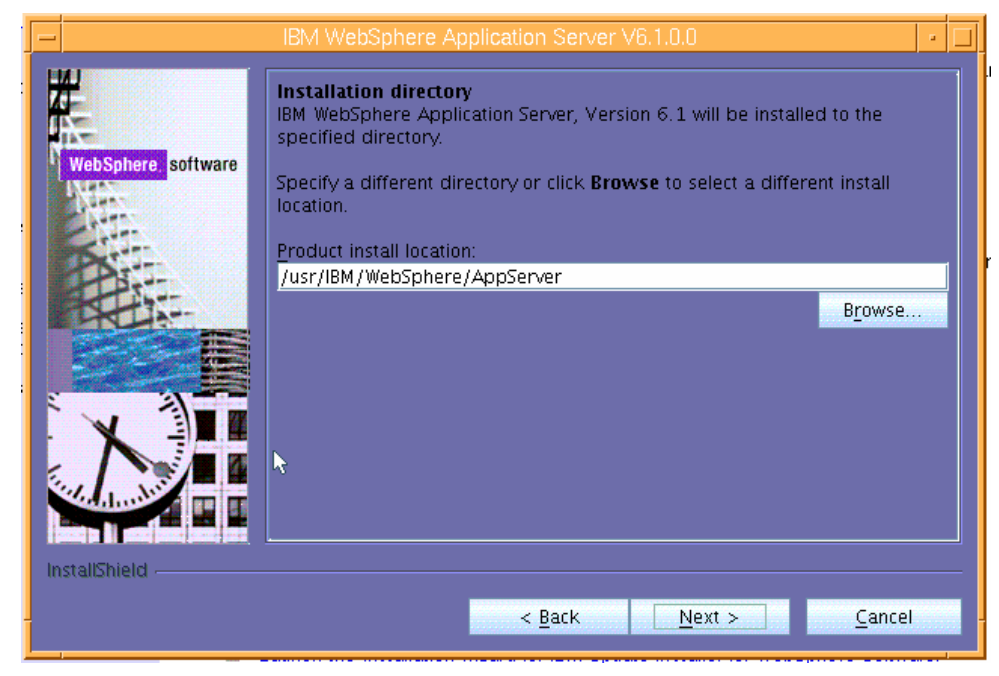

Figure 6. Enter the directory name for the installation location

9. Uncheck Enable Administrative security then click Next. (See Figure 7.)

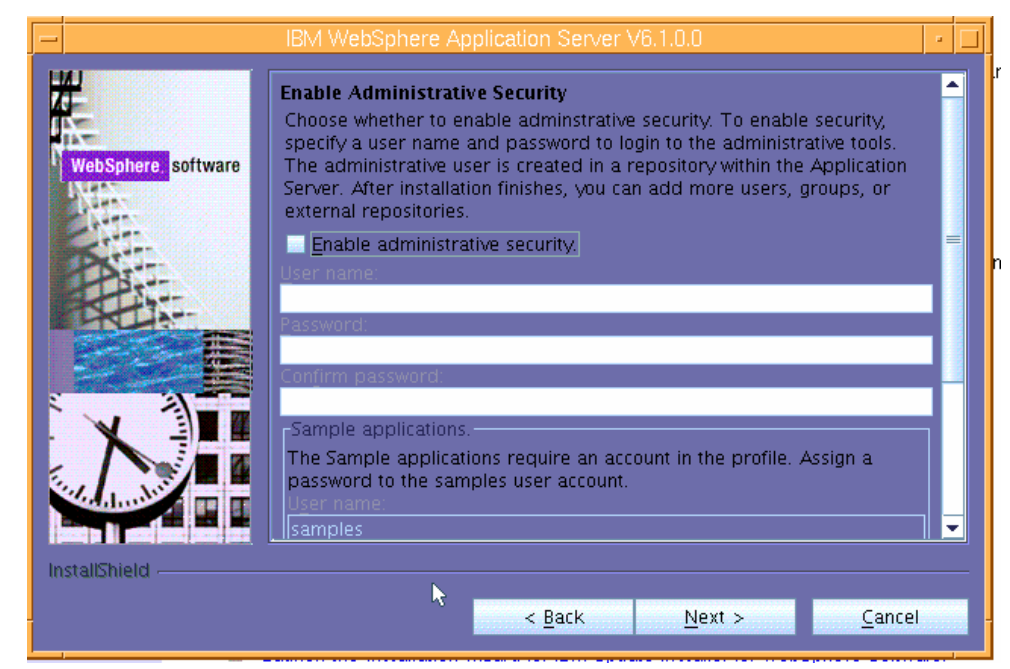

Figure 7. Opting not to enable administrative security

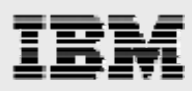

- 10. Review the information on the Installation Summary page, then click Next. (See Figure 8.)
- 11. The installer will begin the installation, which will take between 5 to 10 minutes.

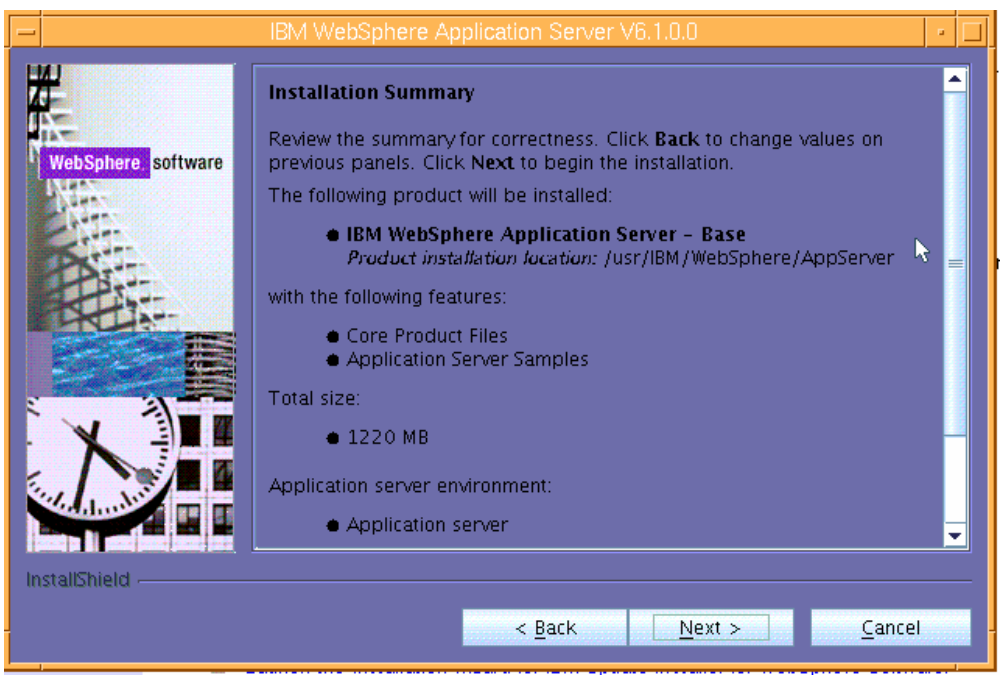

Figure 8. Installation Summary page

**12.** After the wizard completes the WebSphere Application Server installation, you are presented with the installation results. Click **Finish**. (See Figure 9.)

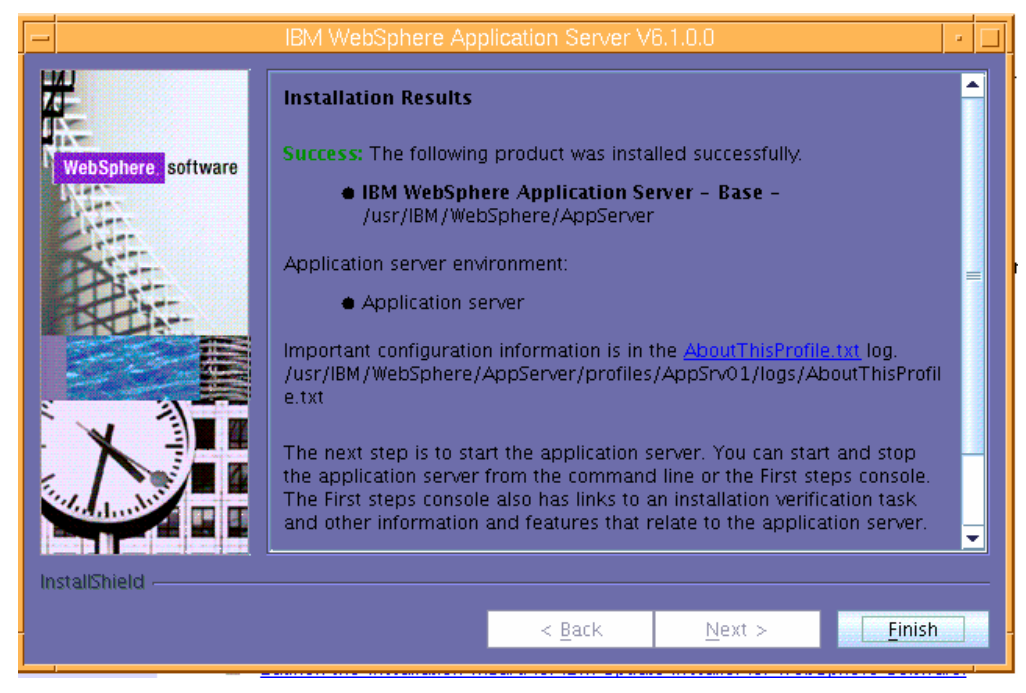

Figure 9. Installation Results page

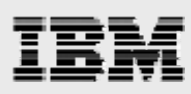

13. Select Installation verification. (See Figure 10.)

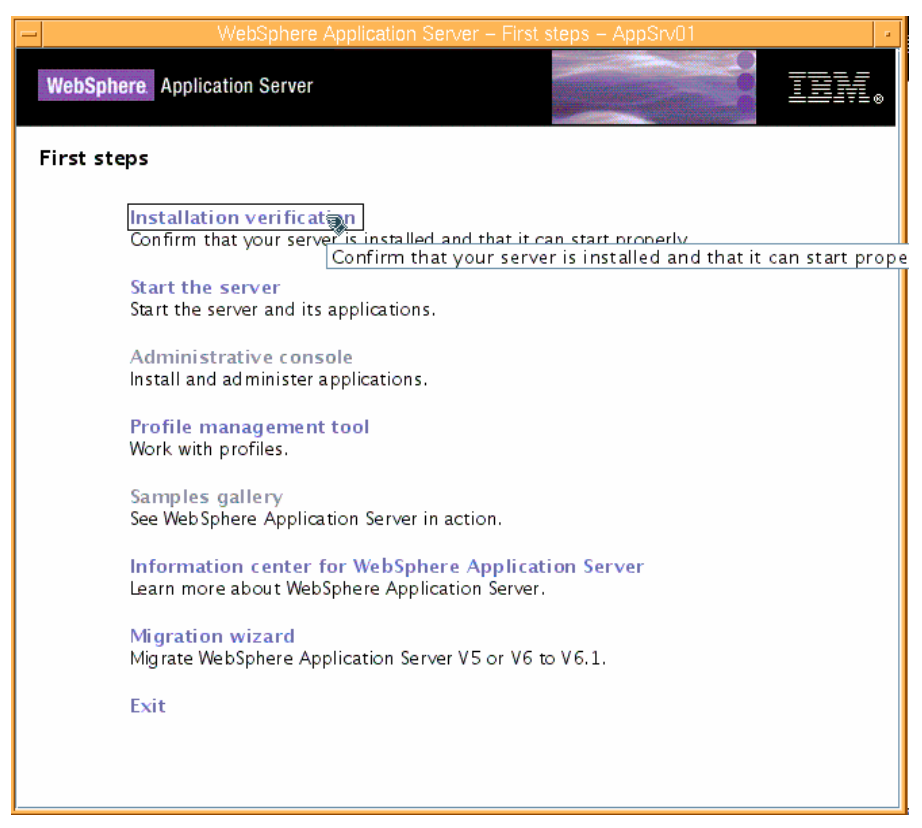

Figure 10. First steps to test the successful installation of WebSphere Application Server

14. Review the results of the installation-verification process in the pop-up window (see Figure 11), then close the window.

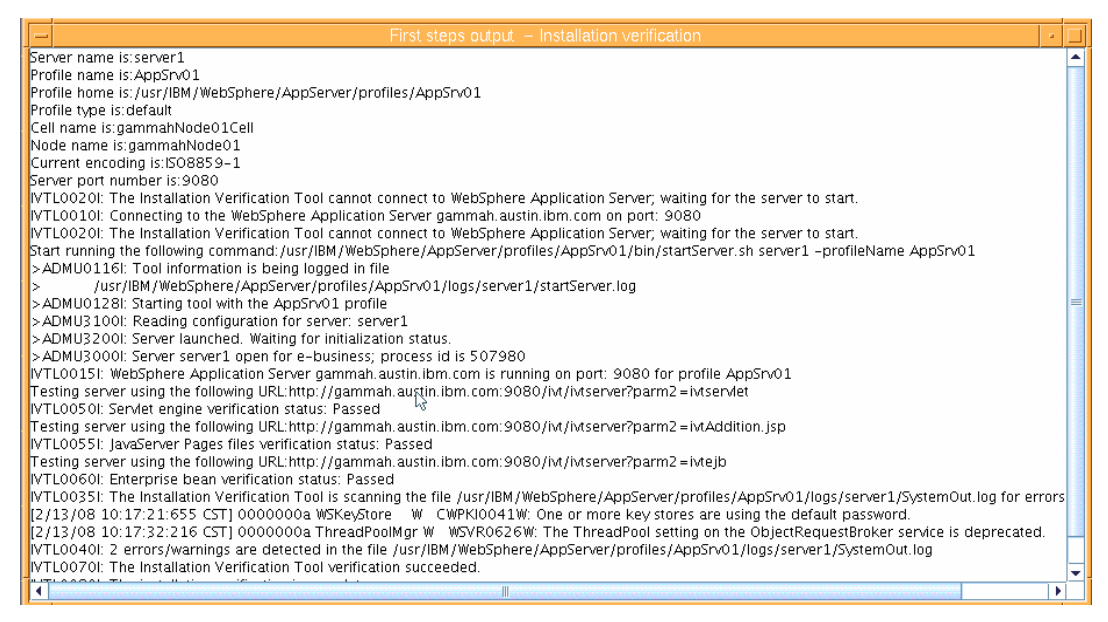

Figure 11. Results of the installation-verification process

# IBM

15. Select Stop Server. (See Figure 12.)

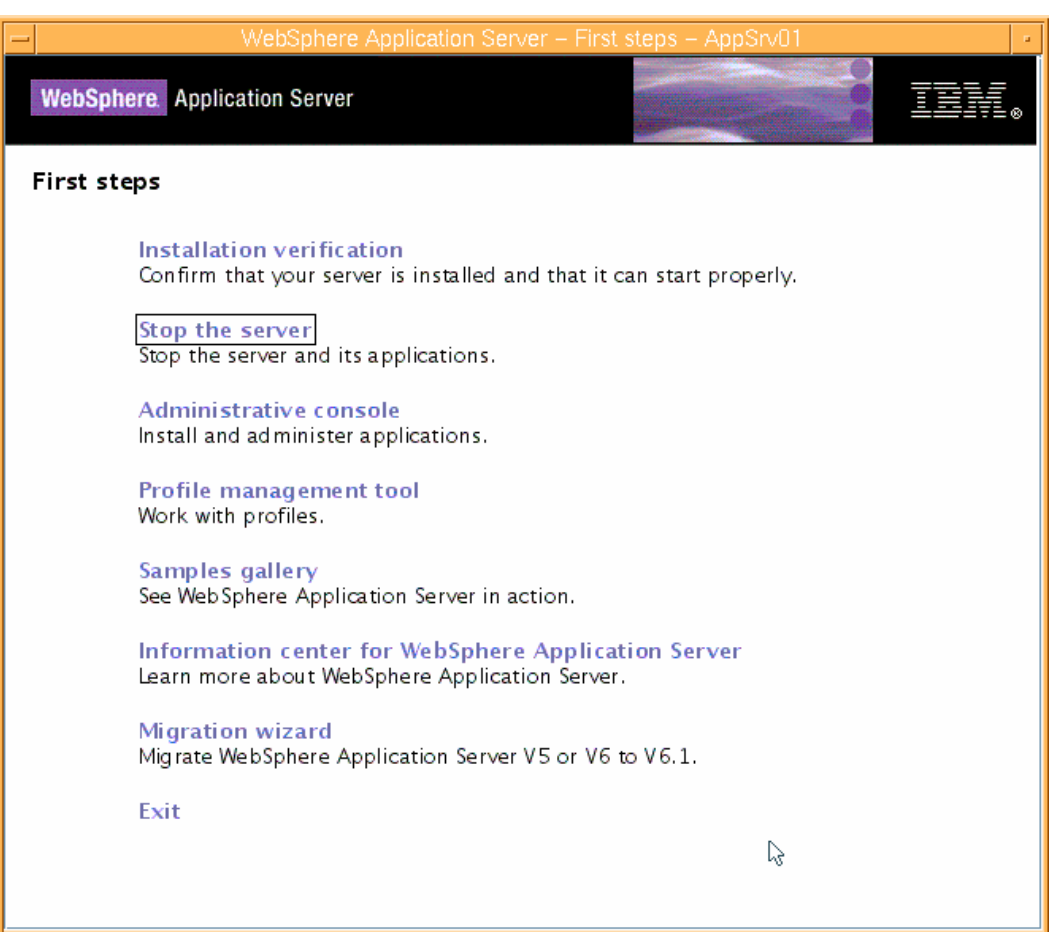

Figure 12. Stopping the server

16. Close the window that has been produced by the Stop Server process. (See Figure 13.)

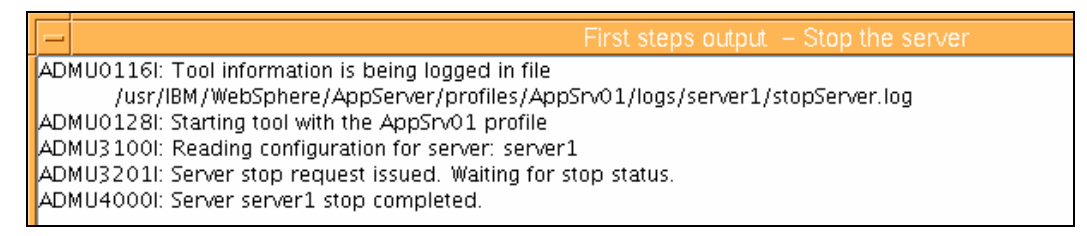

Figure 13. Results of the Stop Server process

17. To complete the First Steps processes, click Exit.

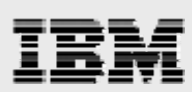

### **Installing IBM HTTP Server**

1. Select Launch the installation wizard for IBM HTTP Server. (See Figure 14.)

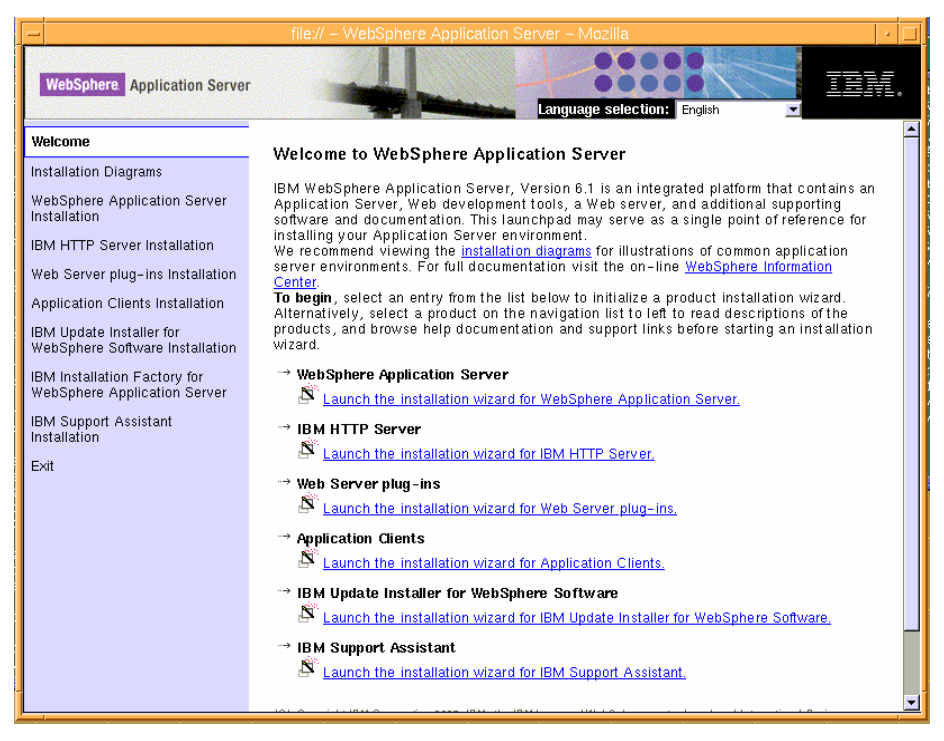

Figure 14. Select to install IBM HTTP Server

2. To begin installing IBM HTTP Server 6.0, at the Welcome page, click Next. (See Figure 15.)

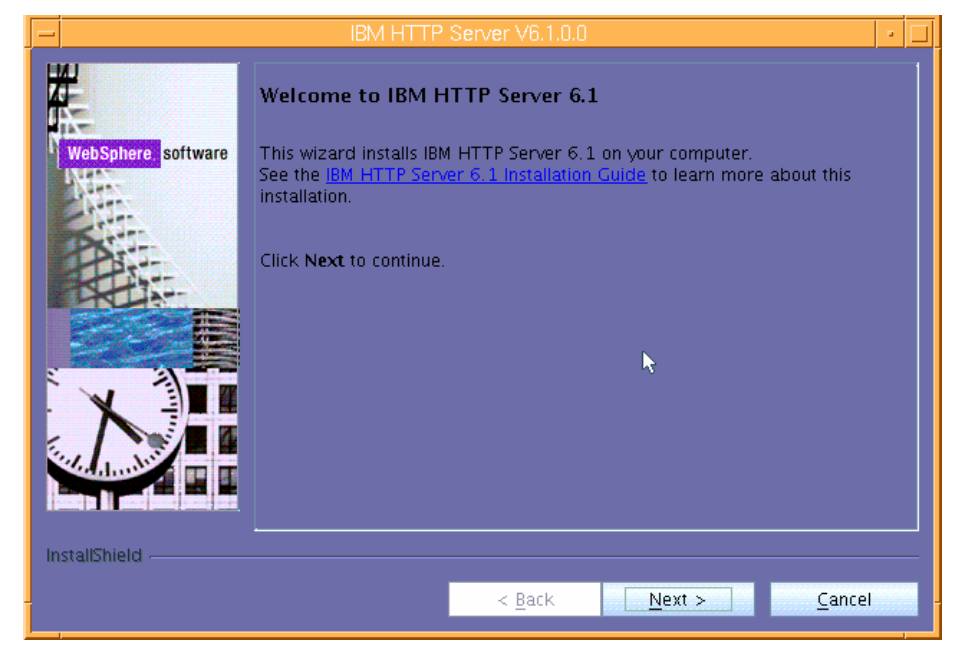

Figure 15. Welcome page for installing IBM HTTP Server

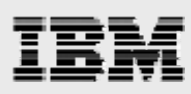

3. Select I accept both the IBM and non-IBM terms the click Next. (See Figure 16.)

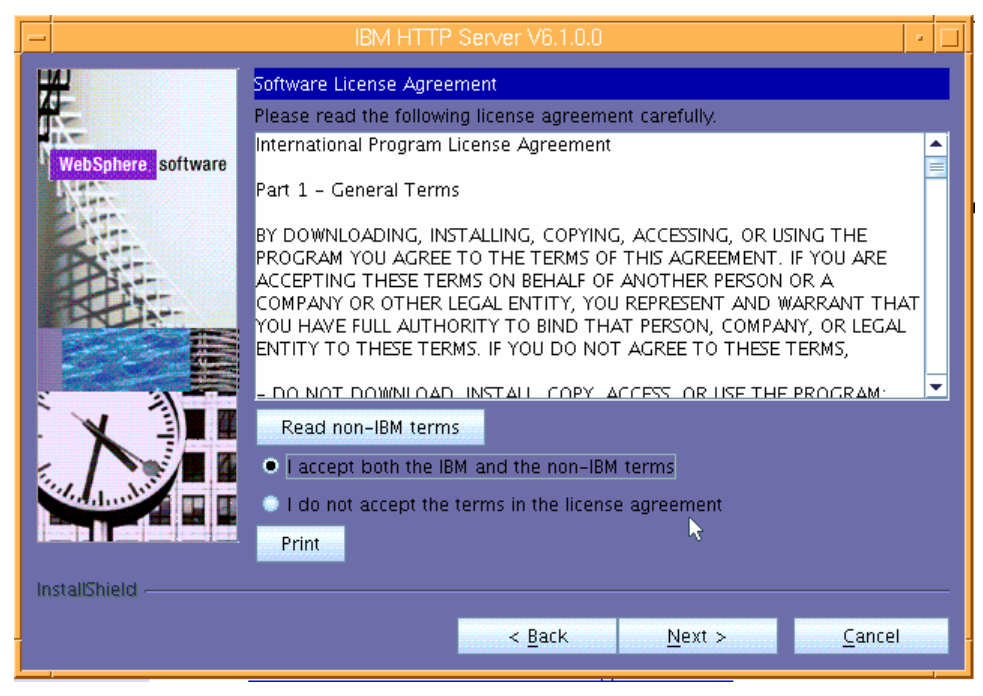

Figure 16. License agreement

4. You will then see that the wizard has checked for the expected system prerequisites. Click **Next**. (See Figure 17.)

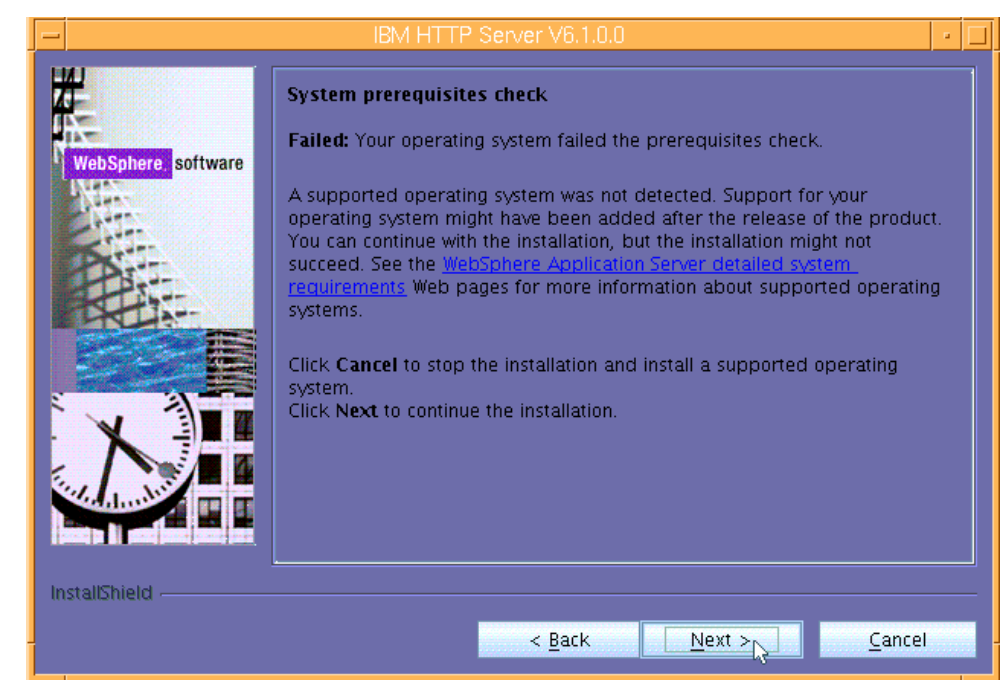

Figure 17. Verifying system prerequisites

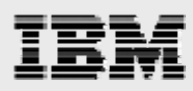

 Enter the directory name for the IBM HTTP Server instance. (This example uses the default install location of /usr/IBM/HTTPServer.) Click Next. (See Figure 18.)

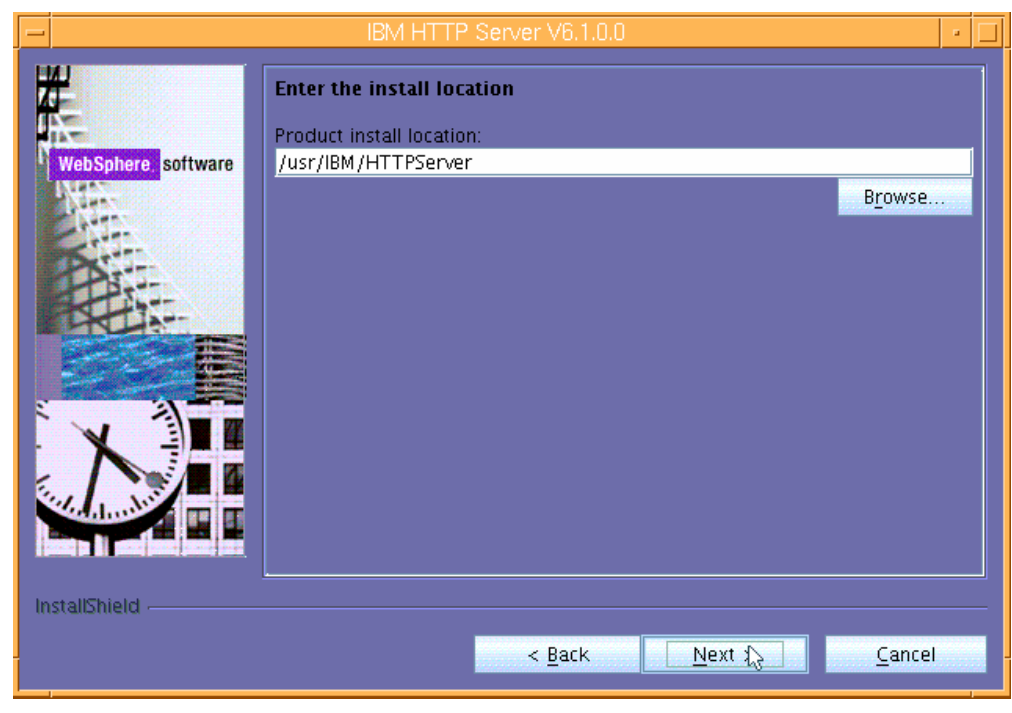

Figure 18. Choosing the default installation directory

6. The default ports are acceptable. Click Next. (See Figure 19.)

|                     | - IBM HTTP Server V6.1.0.0                                                                                                    |      |  |
|---------------------|----------------------------------------------------------------------------------------------------|------|--|
| WebSphere, software | Port Values Assignment<br>IBM HTTP Server communicates using the port numbers listed below. If<br>these ports are already in use by IBM HTTP Server or another application,<br>then change the port numbers from their default values. |      |  |
| A APRIL             | HTTP Port:                                                                                                    | 80   |  |
| Det                 | HTTP Administration Port:                                                                                                    | 8008 |  |
|                     | HTTP Administration Port: 8008                                                                                                    |      |  |
| Instalionieid       | < Back <u>Next &gt; </u> Cancel                                                                                                    |      |  |

Figure 19. The default prots

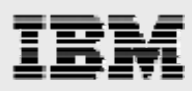

7. In this example, no user is created for administration. Uncheck **Create a user ID for IBM HTTP** administration server authentication then click **Next**. (See Figure 20.)

|                    | IBM HTTP Server V6.1.0.0                                                                                                    | • 🗆       |
|--------------------|----------------------------------------------------------------------------------------------------|-----------|
| WebSphere software | HTTP Administration Server Authentication<br>Create a user ID and password to authenticate to the IBM HTTP<br>administration server using the WebSphere Application Server administrat<br>console. The newly-created user ID and password is encrypted and store<br>in the conf/admin.passwd file. You can create additional user IDs after the<br>installation by using the htpasswd utility.<br>Create a user ID for IBM HTTP administration server authentication<br>User ID:<br>Password:<br>Confirm Password: | tive<br>e |
| InstallShield      |                                                                                                    |           |
|                    | < <u>B</u> ack <u>N</u> ext > <u>C</u> ancel                                                                                                    |           |

Figure 20. Bypassing the creation of an administrative user

8. This example also does not set up the use of an HTTP administration server. Uncheck both Setup IBM HTTP Server administration server to administer IBM HTTP Server and Create a unique user ID for IBM HTTP Server administration, then click Next. (See Figure 21.)

| -                  | IBM HTTP Server V6.1.0.0                                                                                                    |  |
|--------------------|----------------------------------------------------------------------------------------------------|--|
| WebSphere software | Setup HTTP Administration Server         Perform steps to administer IBM HTTP Server using the IBM HTTP administration server on Linux and UNIX operating systems. When selected, the installation grants a user ID write access to the necessary IBM HTTP Server and plug-in configuration files. Optionally, you can complete this step after installation by running the setupadm script.         Setup ICM HTTP administration server to administer IBM HTTP Server.         Create a unique user ID and group for IBM HTTP Server administration User ID:         Group: |  |
| InstallShield      |                                                                                                    |  |
| maxada merer -     | < <u>B</u> ack <u>N</u> ext > <u>C</u> ancel                                                                                                    |  |

Figure 21. Bypassing the creation of an administration server

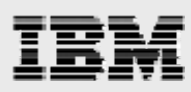

 Because the plug-in will be installed separately, uncheck Install the IBM HTTP Server Plug-in for IBM WebSphere Application Server, then click Next. (See Figure 22.)

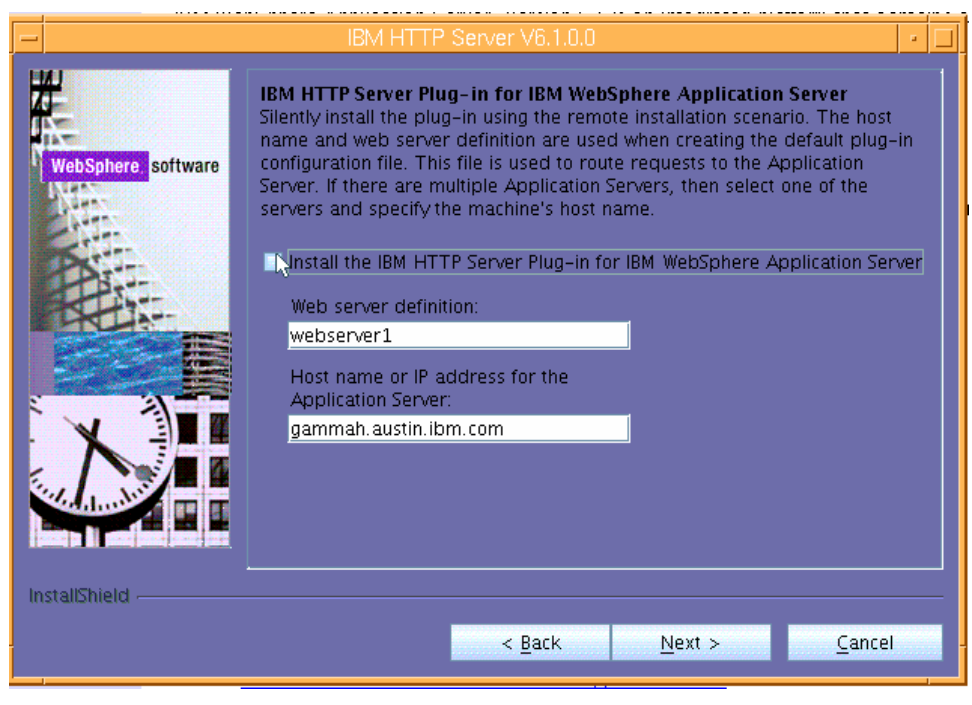

Figure 22. Do not install the plug-in at this time

10. Review the contents of the Installation Summary page, then click Next. (See Figure 23.)

Note: The installation will proceed and take several minutes to complete.

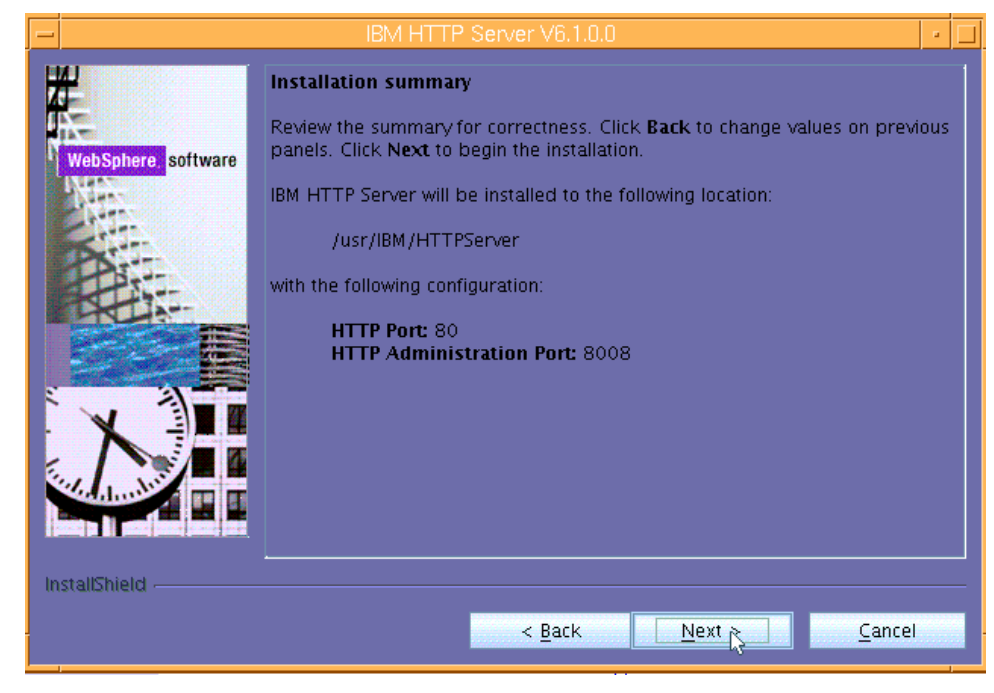

Figure 23. Installation Summary page

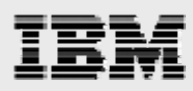

**11.** After completing the install processes for IBM HTTP Server, the wizard will display an informational page that indicates a successful installation. Click **Finish**. (See Figure 24.)

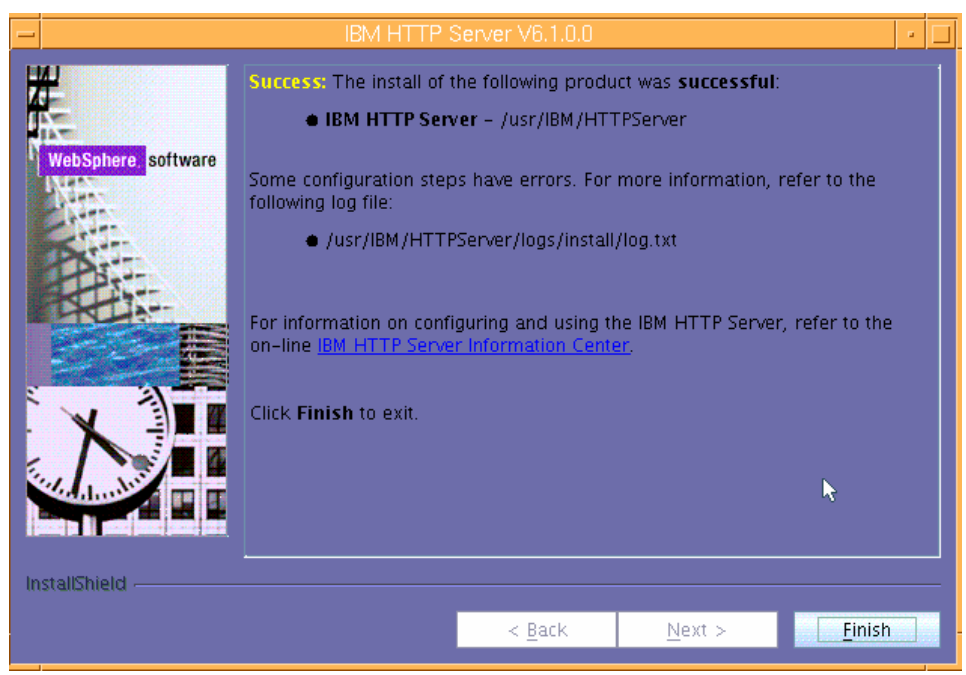

Figure 24. Successful installation of IBM HTTP Server

# IBM

### Installing IBM WebSphere plug-ins

1. Select Launch the installation wizard for Web Server plug-ins. (See Figure 25.)

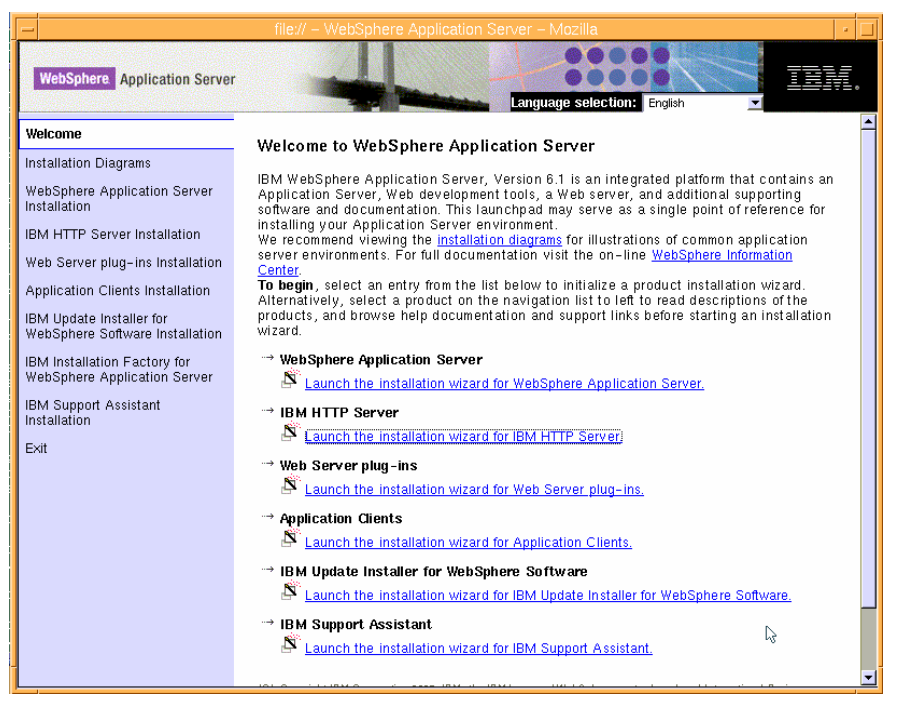

Figure 25. Launching the install wizard for the plug-ins

2. Deselect Installation roadmap: Overview and installation scenarios, then click Next. (See Figure 26.)

| — Web serve                                                                                | er plug–ins for IBM WebSphere Application Server V6.1.0.0                                                                                                    |
|--------------------------------------------------------------------------------------------|----------------------------------------------------------------------------------------------------|
| WebSphere, software                                                                        | Welcome to Web server plug-ins for IBM WebSphere Application Server<br>V6.1. This wizard installs Web server plug-ins for IBM WebSphere<br>Application Server V6.1 on your computer. Select an item from the following<br>list to learn more about the installation: |
| Installing the plug-ins also installs the required level of GSKit. Click Next to continue. |                                                                                                    |
| InstallShield                                                                              | <u>Next &gt; Cancel</u>                                                                                                    |

Figure 26. Elect not to view the Installation roadmap

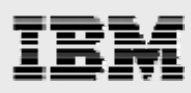

3. On the Software License Agreement page, select **I accept both the IBM and non-IBM terms** then click **Next**. (See Figure 27.)

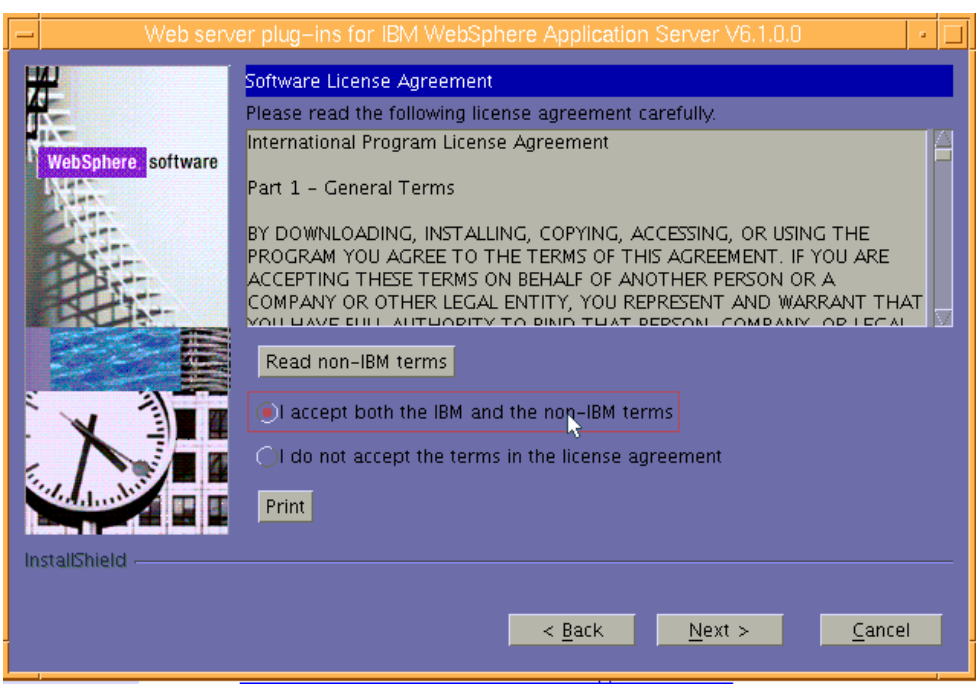

Figure 27. Software License Agreement

4. You will then see that the wizard has checked for the expected system prerequisites. Ignore the error message with regard to system prerequisites. Click **Next**. (See Figure 28.)

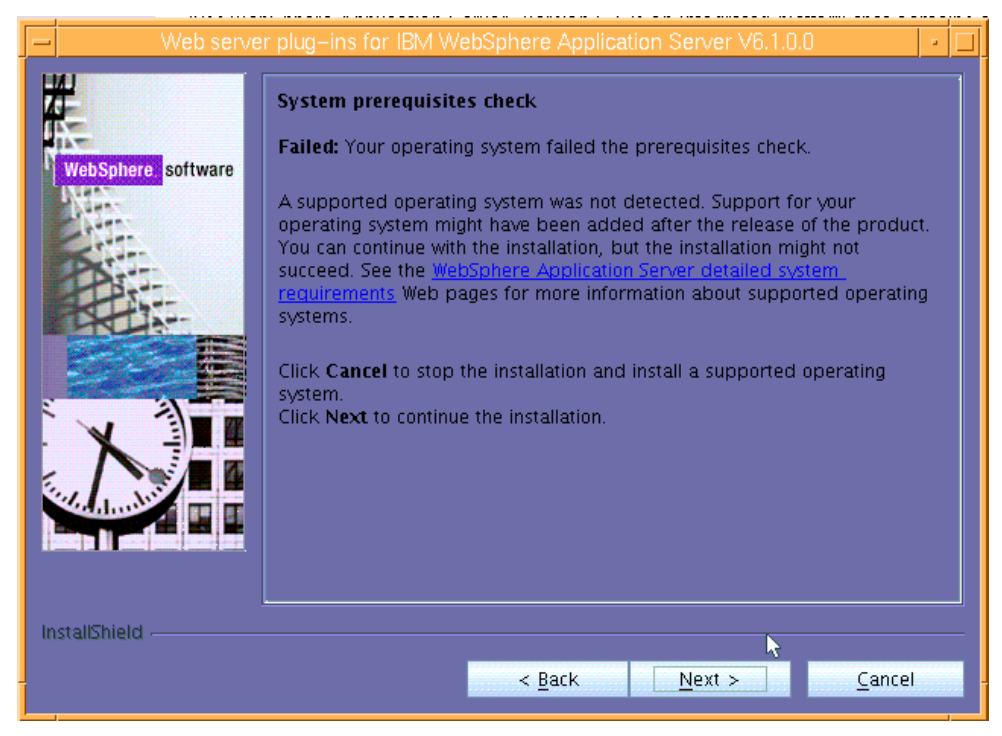

Figure 28. Checking for system prerequisites

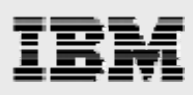

 Web server plug-ins for IBM WebSphere Application Server V6.1.0.0
 •

 WebSphere software
 Select the Web server to configure. All plug-in binaries are installed, but only the selected Web server will be configured.

 • None
 •

 • IBM HTTP Server V6 or V6.1
 •

 • Apache Web Server V2
 • Lotus Domino Web Server V6

 • Lotus Domino Web Server V7
 • Sun ONE Web Server V7

 • Sun ONE Web Server 6.0 or Sun Java System Web Server V6.1

5. Select IBM HTTP Server V6 or V6.1, then click Next. (See Figure 29.)

Figure 29. Selecting IBM HTTP Server plug-ins to be installed

6. Select WebSphere Application Server machine (local) then click Next. (See Figure 30.)

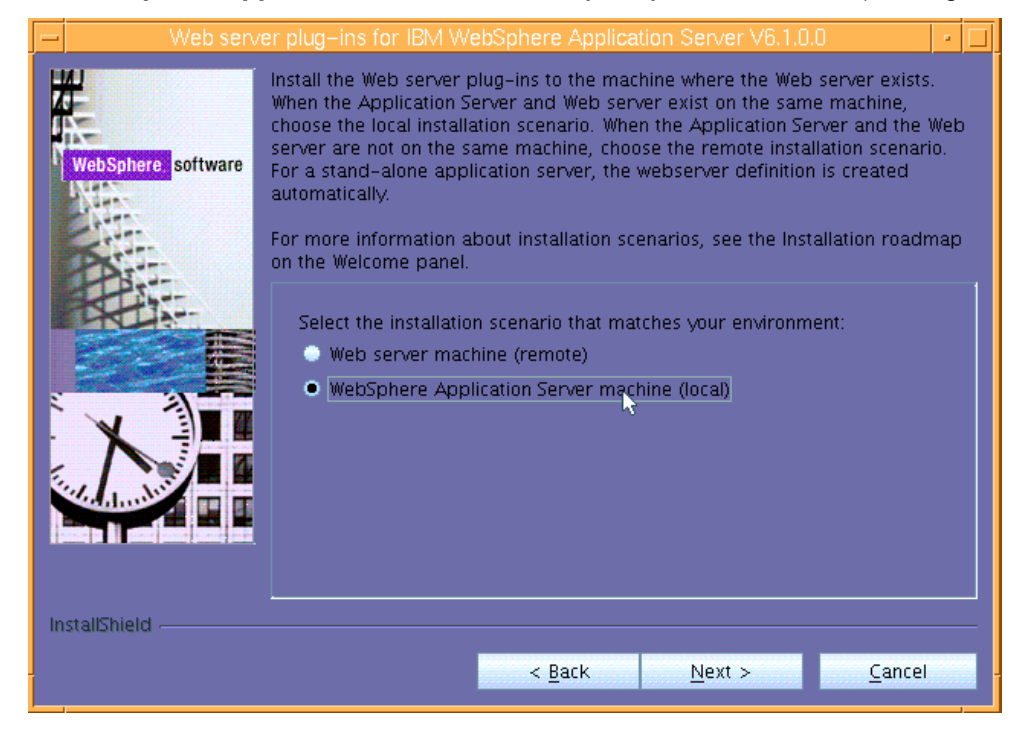

Figure 30. Selecting WebSphere Application Server plug-ins to be installed

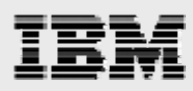

 The default plug-in location, which is shown as /usr/IBM/HTTPServer/Plugins, is appropriate as the install location. Click Next. (See Figure 31.)

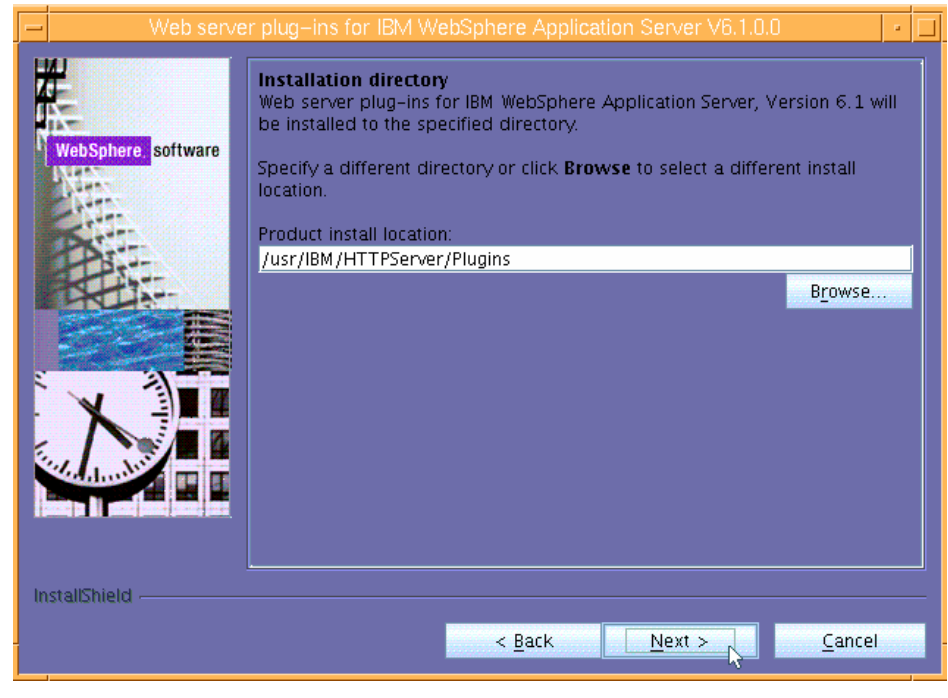

Figure 31. Verifying the install location for the plug-ins

 WebSphere Application Server 6.1 was previously installed in /usr/IBM/WebSphere/AppServer; therefore, the proposed installation location (shown on the next page) is correct. Click Next. (See Figure 32.)

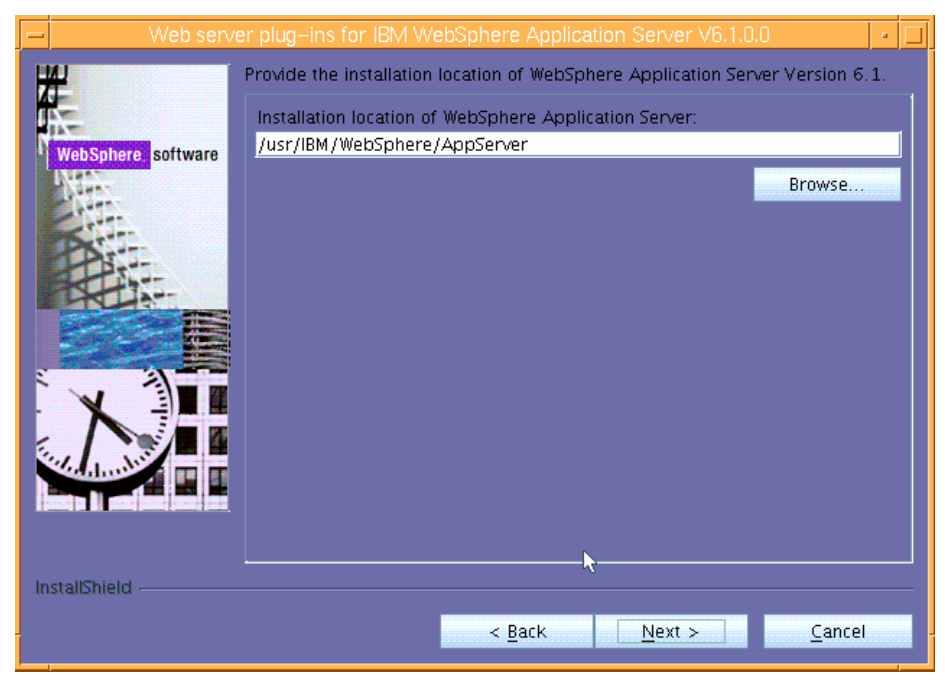

Figure 32. Providing location information regarding WebSphere Application Server

18 WebSphere install guide for PDM appllications

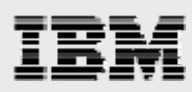

9. The location of the httpd.conf file and the Web server port are both correct. Click **Next**. (See Figure 33.)

| E | Web serv           | er plug-ins for IBM WebSphere Application Server V6.1.0.0                                                                                                    |  |
|---|--------------------|----------------------------------------------------------------------------------------------------|--|
|   | WebSphere software | Select the Web server configuration files and identify the Web server port to<br>configure the Web server definition.<br>Select the existing IBM HTTP Server httpd.conf file:<br>/usr/IBM/HTTPServer/conf/httpd.conf<br>Browse<br>Specify the Web server port:<br>80 |  |
|   | israibmera -       | < <u>Back Next</u> Cancel                                                                                                    |  |

Figure 33. Verifying the location for the httpd.conf file and the port for the Web server

10. The proposed unique Web-server definition name is acceptable. Click Next. (See Figure 34.)

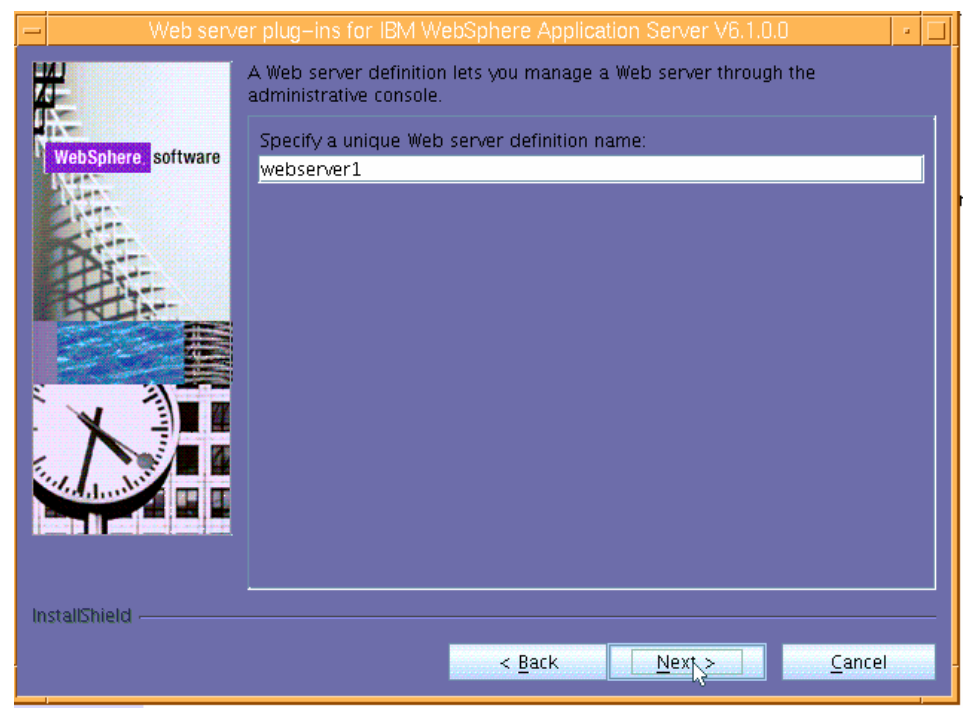

Figure 34. Unique Web-server definition name

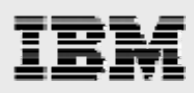

11. Notice that the wizard has provided a default location where it will generate a plugin-cfg.xml file. This location is acceptable. Click **Next**. (See Figure 35.)

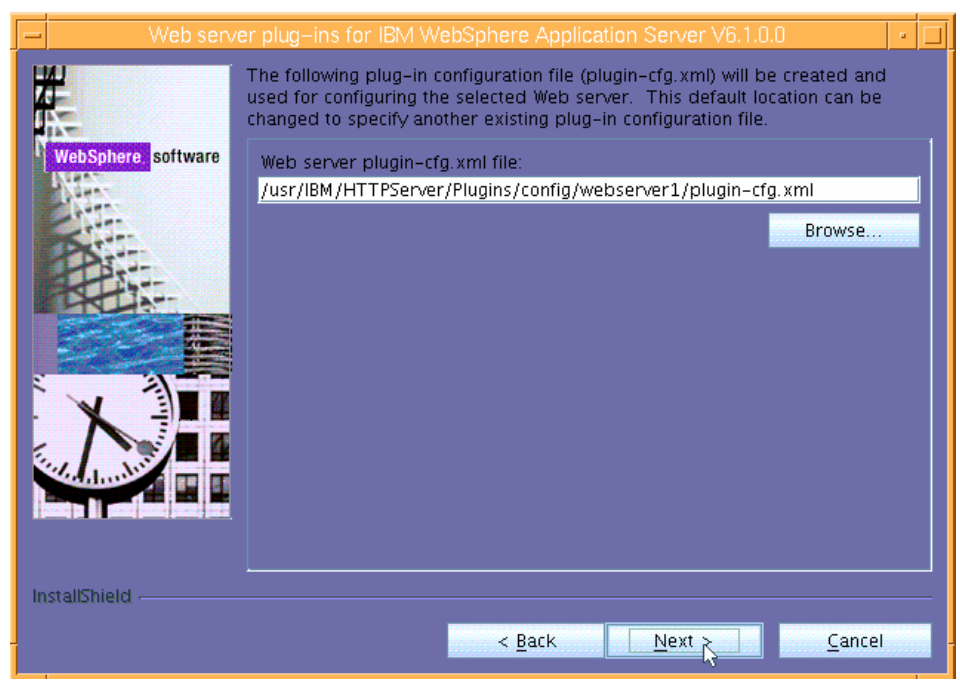

Figure 35. Location of the plugin-cfg.xml file

12. The next page is informational. Review the details that it provides, then click **Next**. (See Figure 36.)

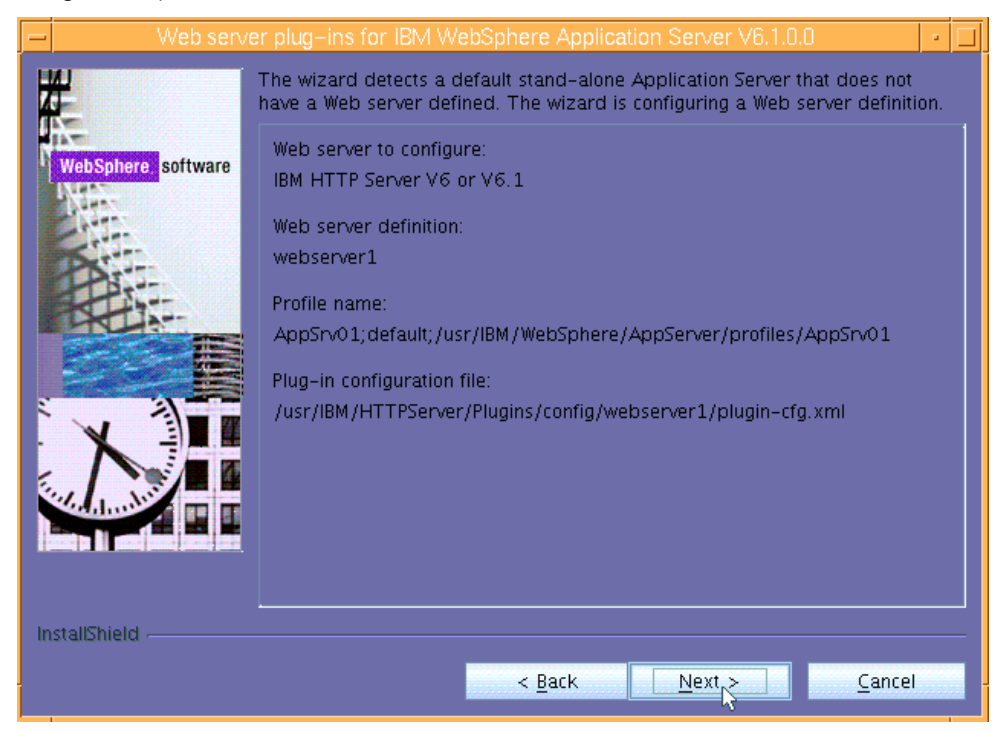

Figure 36. Informational page regarding a default stand-alone application server

20 WebSphere install guide for PDM appllications

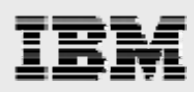

13. The next page is informational, too. Review the installation summary it provides, then click **Next** to begin the installation. (See Figure 37.)

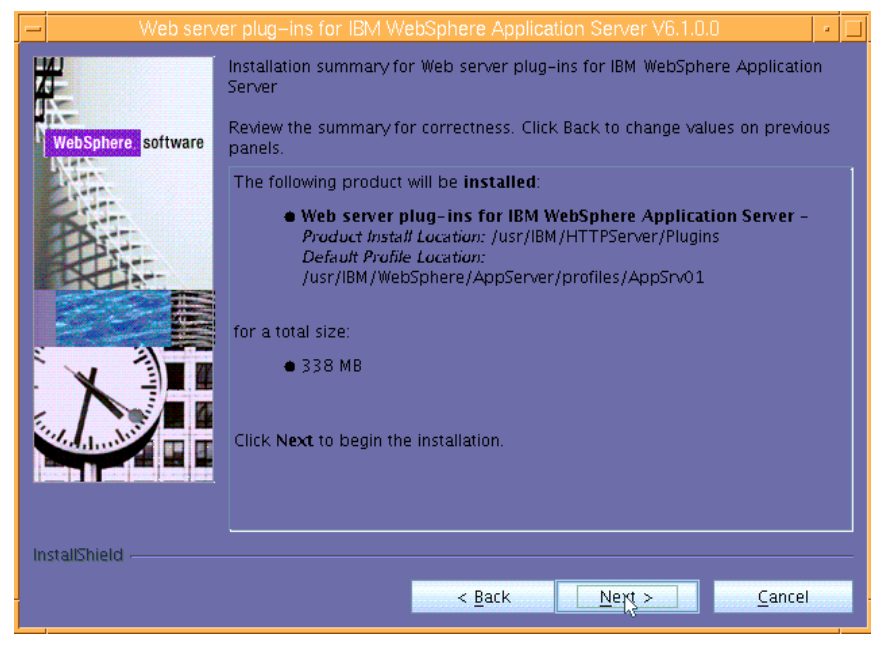

Figure 37. Informational page regarding the location and size of the Web server plug-ins

14. The wizard will display the results of the plug-in installation process. Notice that you will be shown a page that provides details regarding definition and profile names as well as other relevant information. When prompted, click **Next**. (See Figure 38.)

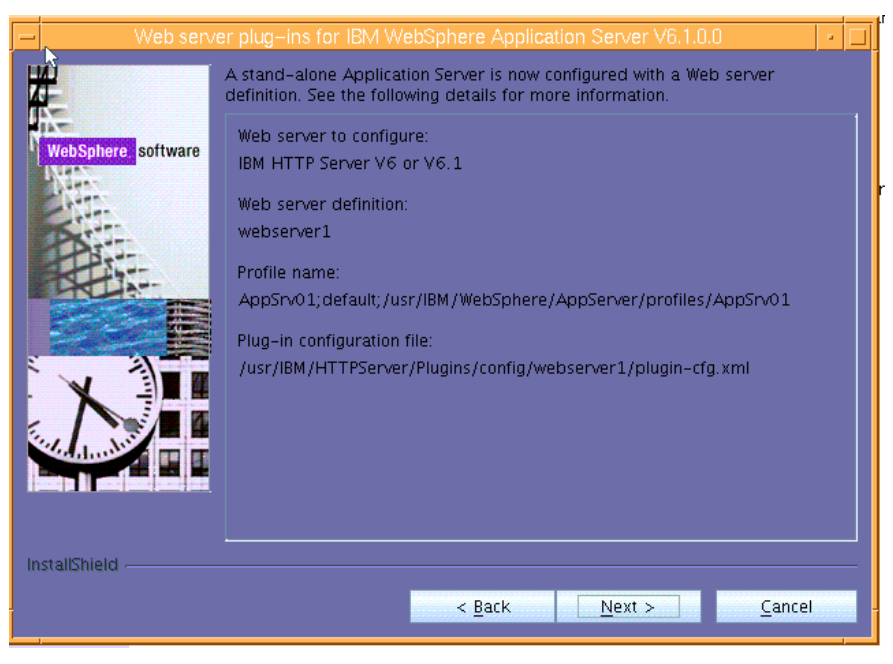

Figure 38. Informational page regarding IBM HTTP Server and the plug-ins

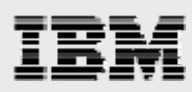

15. Click **Finish**. (See Figure 39.) Then, close the browser window that shows the WebSphere plugins installation roadmap for WebSphere Application Server 6.1.

| -  | Web server plug-ins for IBM WebSphere Application Server V6.1.0.0                                                                                                    | - |  |
|----|----------------------------------------------------------------------------------------------------|---|--|
|    | WebSphere software       Success: The following product was installed successfully.         WebSphere software       • Web server plug-ins for IBM WebSphere Application Server - Jusr/IBM /HTTPServer/Plugins |   |  |
| Ir | nstallShield                                                                                                    |   |  |

Figure 39. Successful installation of the WebSphere plug-ins

 You have now installed WebSphere Application Server, IBM HTTP Server and the related plugins. Click Exit. (See Figure 40.)

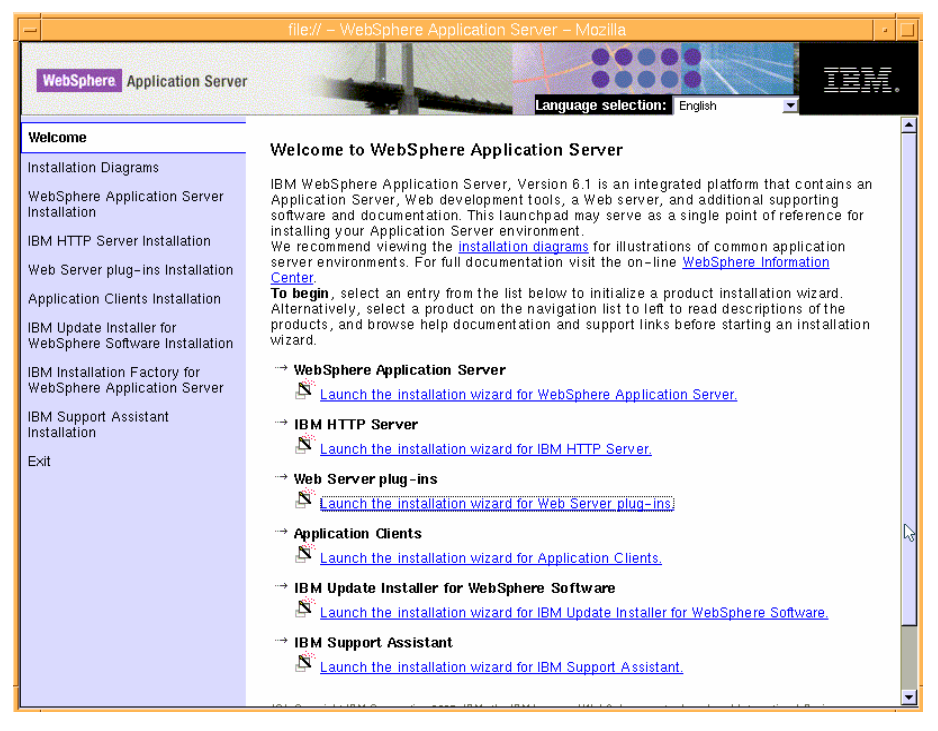

Figure 40. Exiting from the WebSphere installation wizard

# IBM

# Verifying the installation

You can verify the WebSphere Application Server installation by invoking example browser-based applications.

- 1. Start server 1 (as the root), enter /usr/IBM/WebSphere/AppServer/bin/startServer.sh server1.
- 2. Start IBM HTTP Server (as the root), enter /usr/IBM/HTTPServer/bin/apachectl start.
- Access the WebSphere Application Server console from a browser by entering the following URL: http://server\_name:9060/ibm/console
- 4. Log in as administrator (admin). (See Figure 41.)

| Integrated Solutions Console - Microsoft Internet Explorer                                                  |
|----------------------------------------------------------------------------------------------------|
| File Edit View Favorites Tools Help                                                                         |
| 🕞 Back 🔹 🕑 🕤 📓 🚮 🔎 Search 🦖 Favorites 🤣 🔗 🖷 😓 🔛 🗧 🔛                                                         |
| Address a http://gammah.austin.ibm.com:9060/ibm/console/                                                    |
| Integrated Solutions Console                                                                                |
| Welcome, enter your information.                                                                            |
| User ID:                                                                                                    |
|                                                                                                    |
| Log in                                                                                                    |
| Note: After some time of inactivity, the system will log you out automatically and ask you to log in again. |
|                                                                                                    |

Figure 41.

 Verify that itvApp is running by opening the following URLs (which are case-sensitive) in your browser (see Figure 42): http://server\_name:9080:/PlantsByWebSphere and http://server\_name/PlantsByWebSphere.

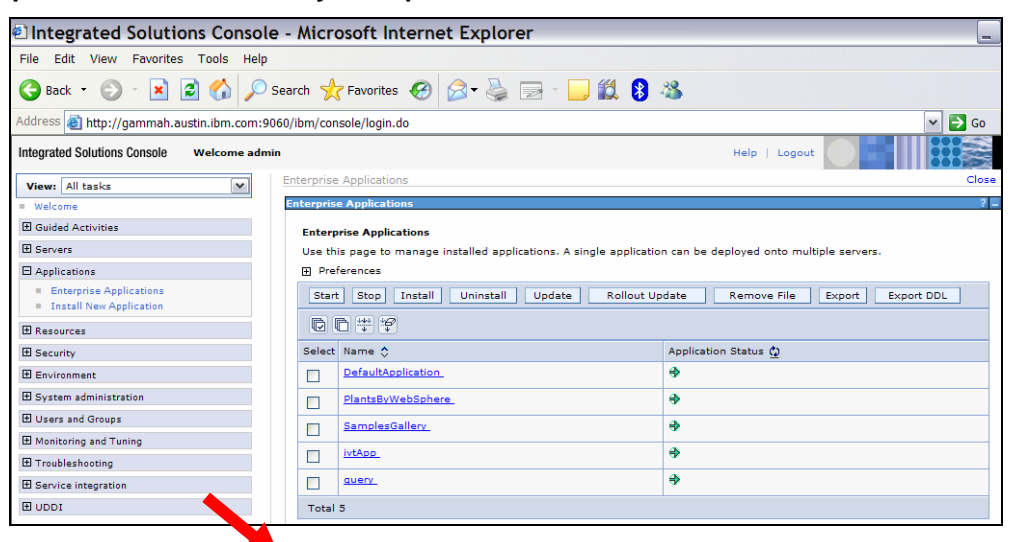

Figure 42. Using a browser to verify that itvAPP is running

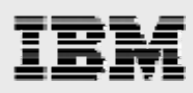

6. If you are able to access the PlantsByWebSphere application by using both port 9080 and default port 80, you have verified that WebSphere Application Server is running, and that its integration with IBM HTTP Server is correctly established. (See Figure 43.)

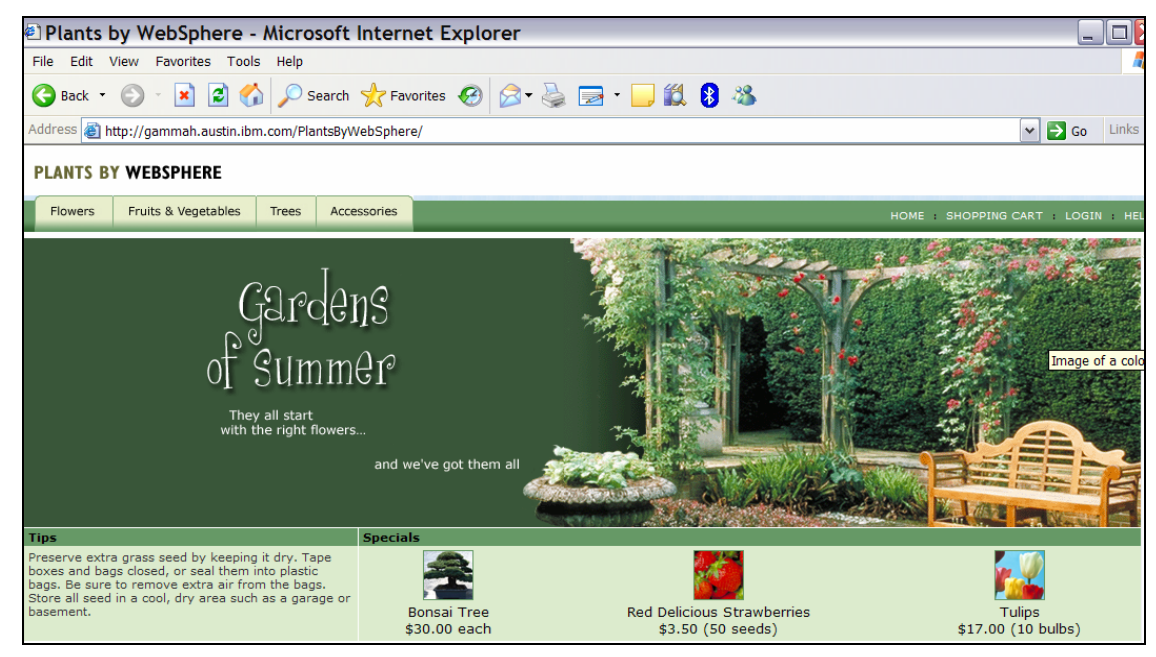

Figure 43. Accessing the PlantsByWebSphere application

### **Installing Fix Pack 13**

The installation of the fix pack requires that you download the latest version of the Update Installer utility, as well as several pack files that contain the maintenance to be applied. This section explains the optional step of applying fixpack13, which was the latest version of maintenance available when this white paper was written.

- Before installing, you need to download the files from the IBM WebSphere support site (ibm.com/software/webservers/appserv/was/support). An example of the location that is to be accessed for obtaining the files is shown in Figure 44.
- 2. Stop the server processes by running the following commands (as the root):

/usr/IBM/HTTPServer/bin/apachectl stop /usr/IBM/WebSphere/AppServer/bin/stopServer.sh server1

3. Before performing the updates, run the **slibclean** command to purge access to any executable programs and libraries that might have been accessed.

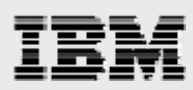

### Downloading files and preparing to install the update-installer program

This next series of steps shows you how to download the pack files and prepare for the installation of the Update Installer program.

1. Use the AIX mv command to rename all of the downloaded files (except for download.updii.61013.aixppc32.zip) to eliminate the zip extension.

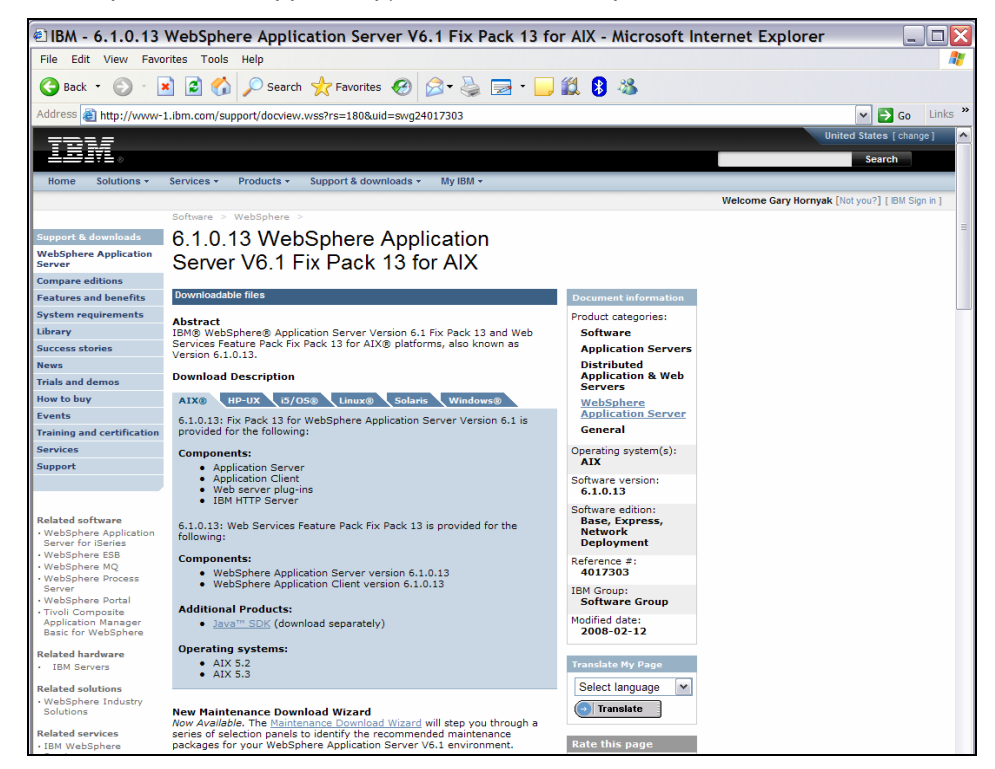

Figure 44. The WebSphere Application Server Fix Pack Web site

2. Figure 45 provides a listing of the pack files that are used to update WebSphere Application Server V6.1.0.0 to V6.1.0.13.

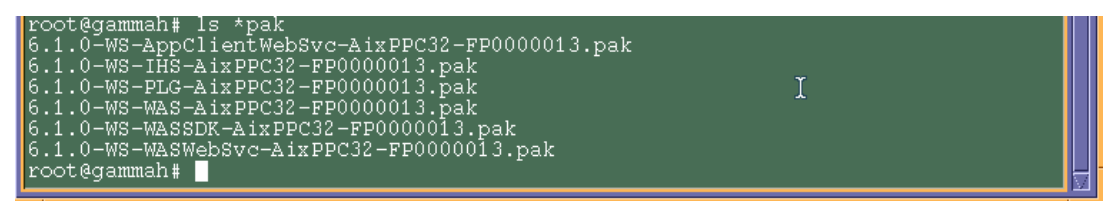

Figure 45. Listing of the update files to move to WebSphere Application Server 6.1.0.13

3. Use the **jar xvf download.updii.61013.aixppc32.zip** command to expand the contents of this file. This creates the UpdateInstaller directory for the next step.

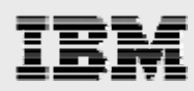

### Running the installation of the Update Installer utility

Use the following procedures to install the Update Installer utility.

- 1. Enter cd UpdateInstaller.
- 2. Enter chmod 755 install to add execution permission to the install file.
- 3. Run the ./install command to start the Update Installer utility.
- 4. The ./install command starts the installation wizard for the Update Installer. Click **Next**. (See Figure 46.)

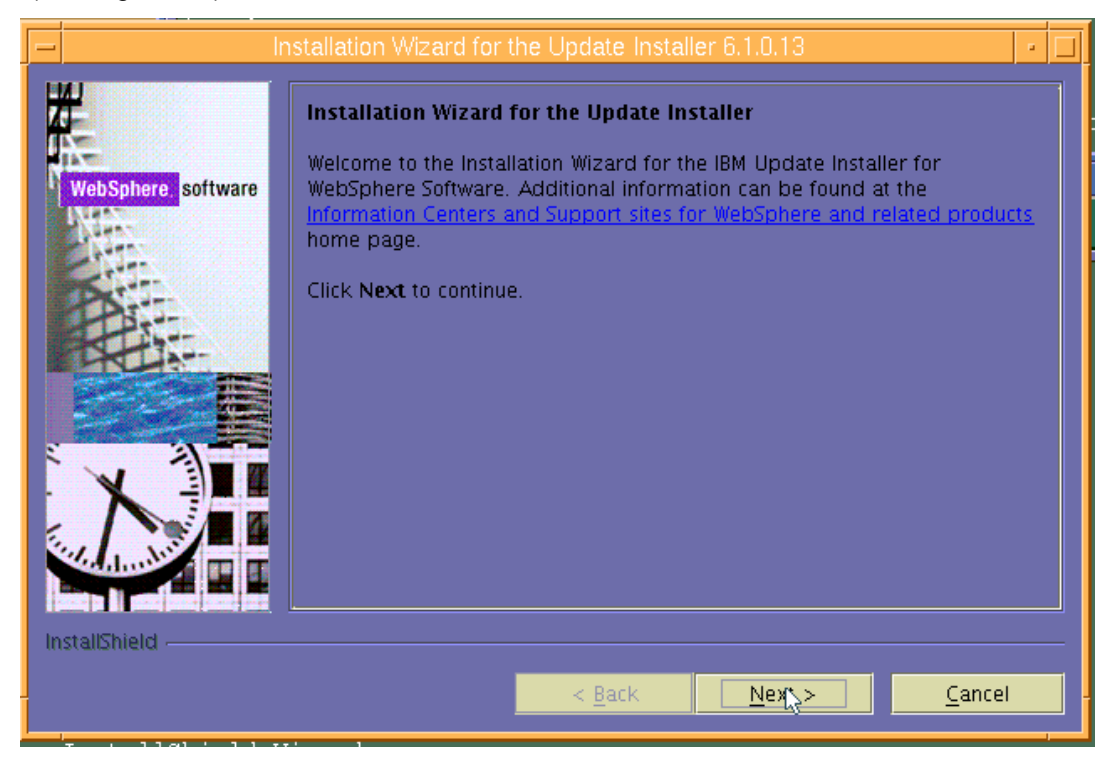

Figure 46. Welcome page for the installation wizard for Update Installer

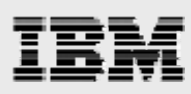

5. Select I accept the terms in the license agreement, then click Next. (See Figure 47.)

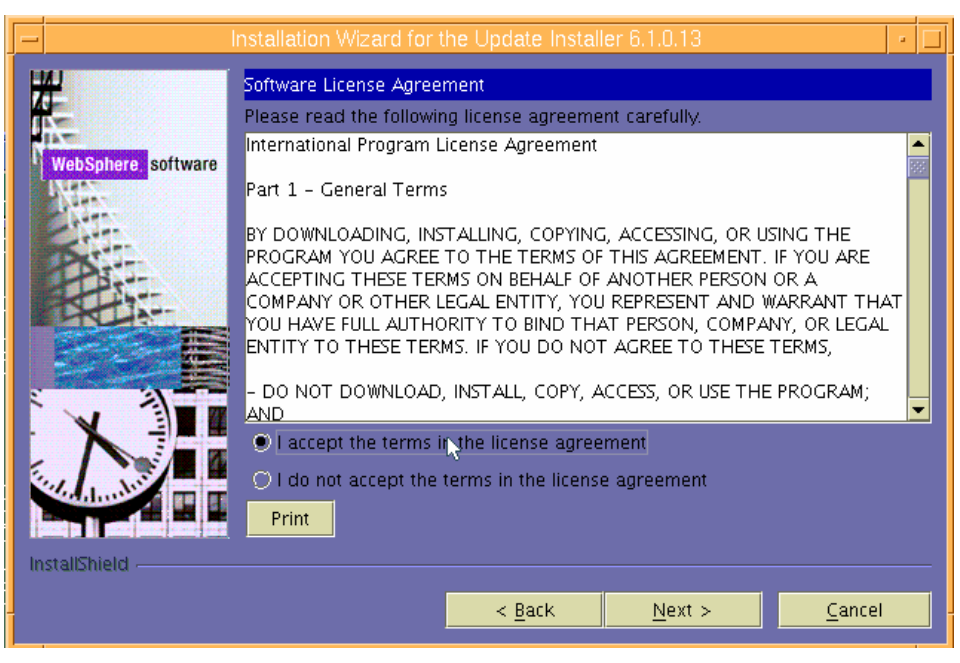

Figure 47. Software license agreement

6. You will then see that the wizard has checked for the expected system prerequisites. Click,**Next** to continue with installation, even though there is a warning about missing prerequisites.

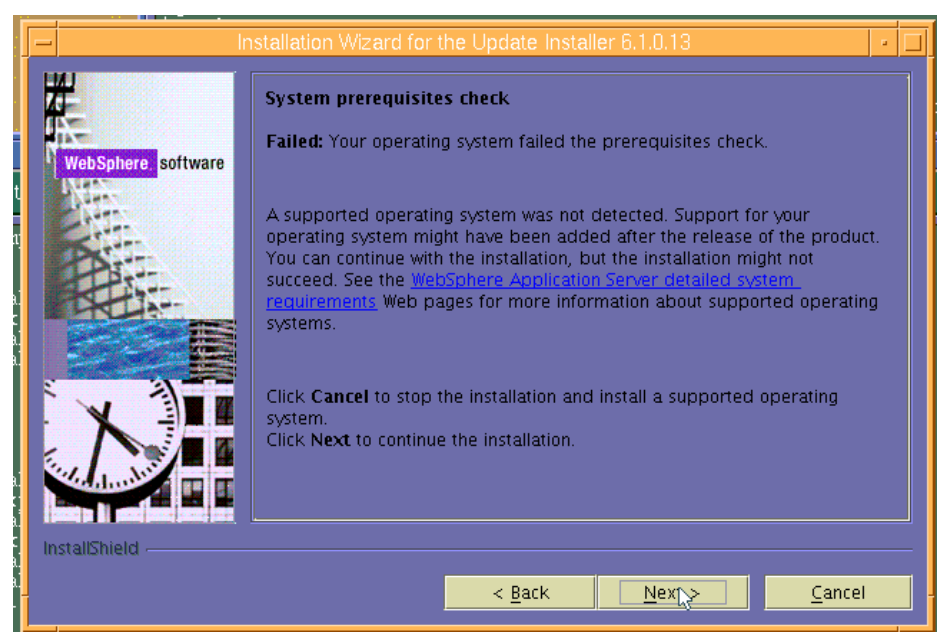

Figure 48. Checking for prerequisites

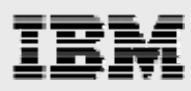

 Enter the directory path (location) for the installation of the Update Installer utility, which is /usr/IBM/WebSphere/UpdateInstaller, then click Next. (See Figure 49.)

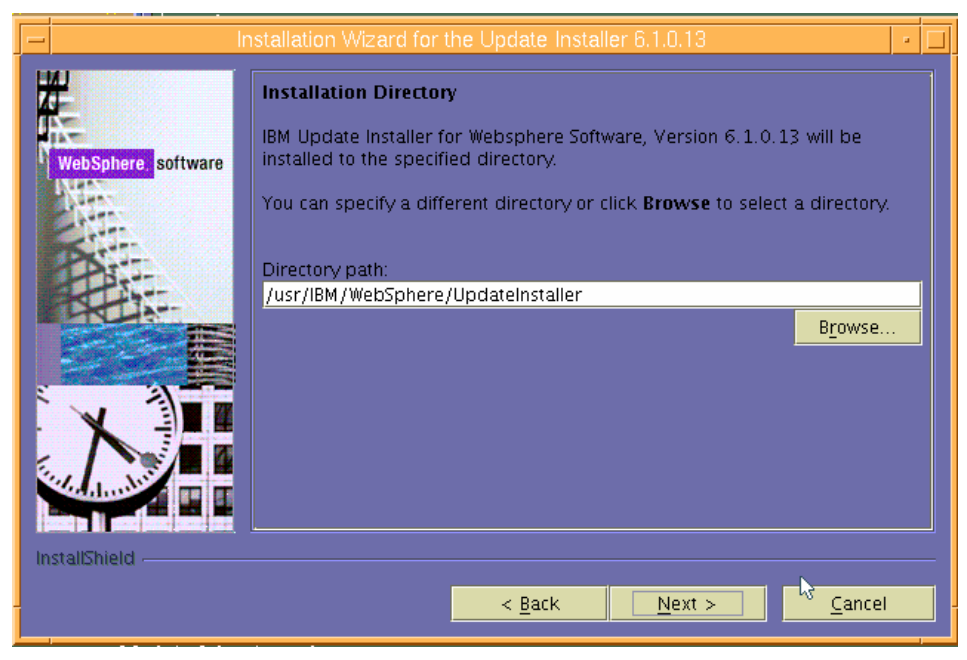

Figure 49. Directory path for the Update Installer utility

8. Review the Installation Summary page, then click **Next** to begin the installation. (See Figure 50.)

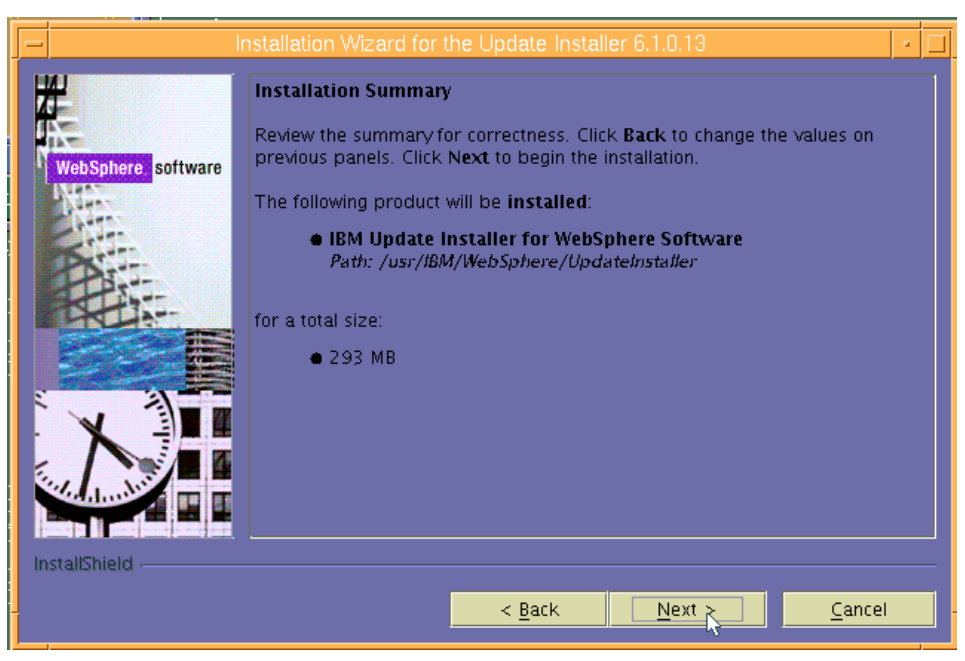

Figure 50. Summary information regarding the installation

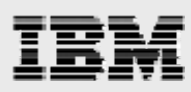

9. Deselect Launch IBM Update Installer for WebSphere on exit, then click Finish to complete the installation of the Update Installer utility. (See Figure 51.)

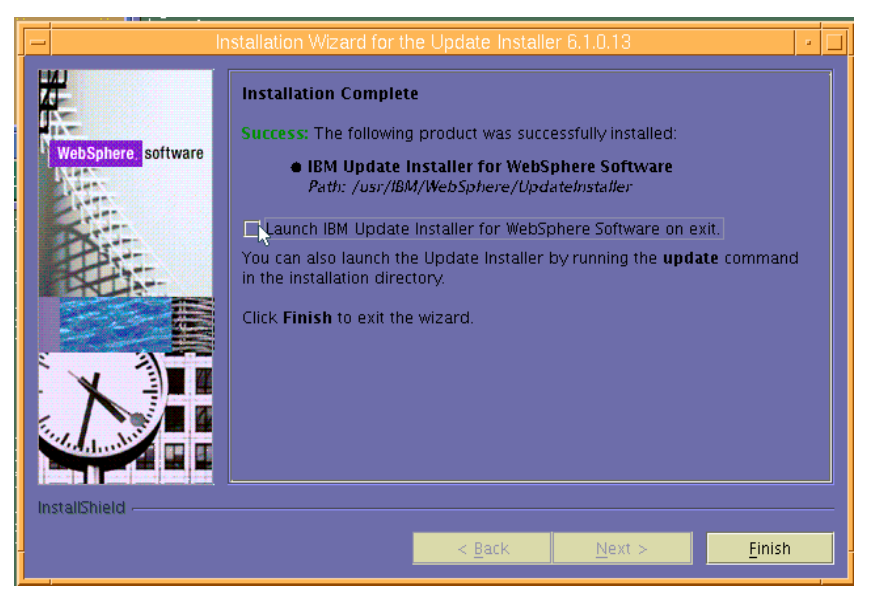

Figure 51. Installation Complete

### Updating the WebSphere plug-ins

To update the WebSphere plug-ins, follow these steps:

- 1. Copy the pack files into /usr/IBM/WebSphere/UpdateInstaller/maintenance by using the following AIX command: cd /usr/IBM/WebSphere/UpdateInstaller.
- 2. Run the AIX update.sh command.
- 3. Click **Next**. (See Figure 52.)

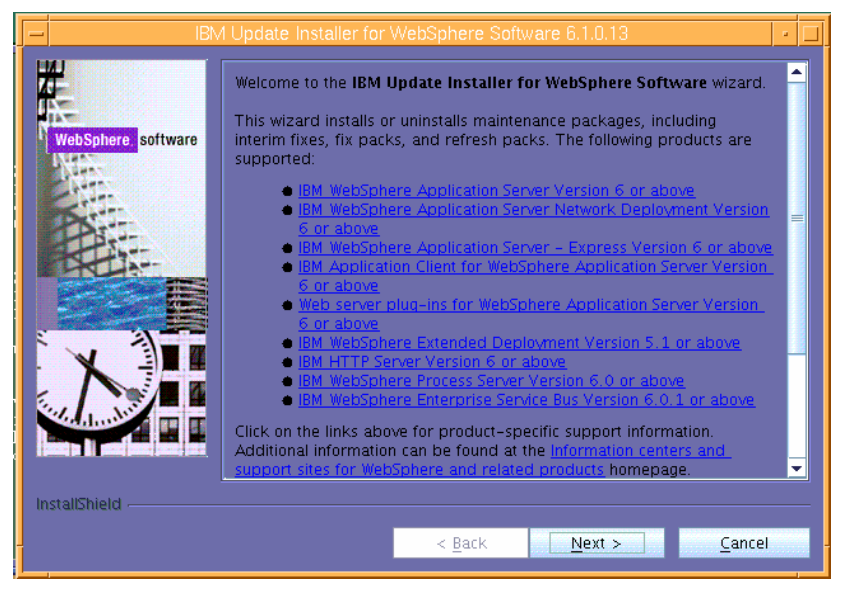

Figure 52.

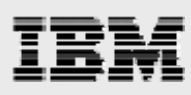

4. The first product that is suggested for updating is the plug-ins, click Next. (See Figure 53.)

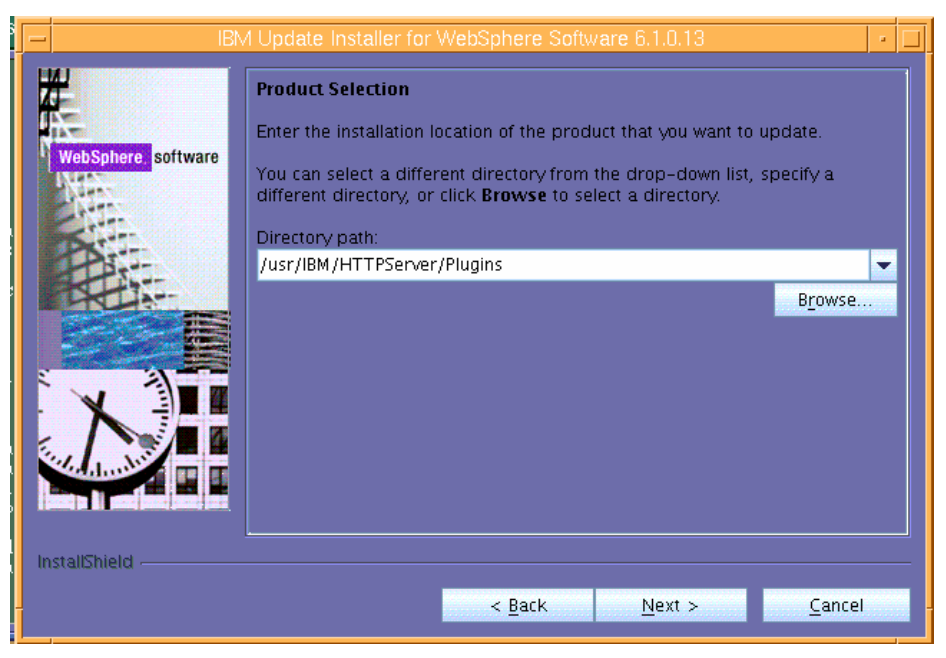

Figure 53. Selecting plug-ins to update

5. Ensure that Install maintenance package is selected, then click Next. (See Figure 54.)

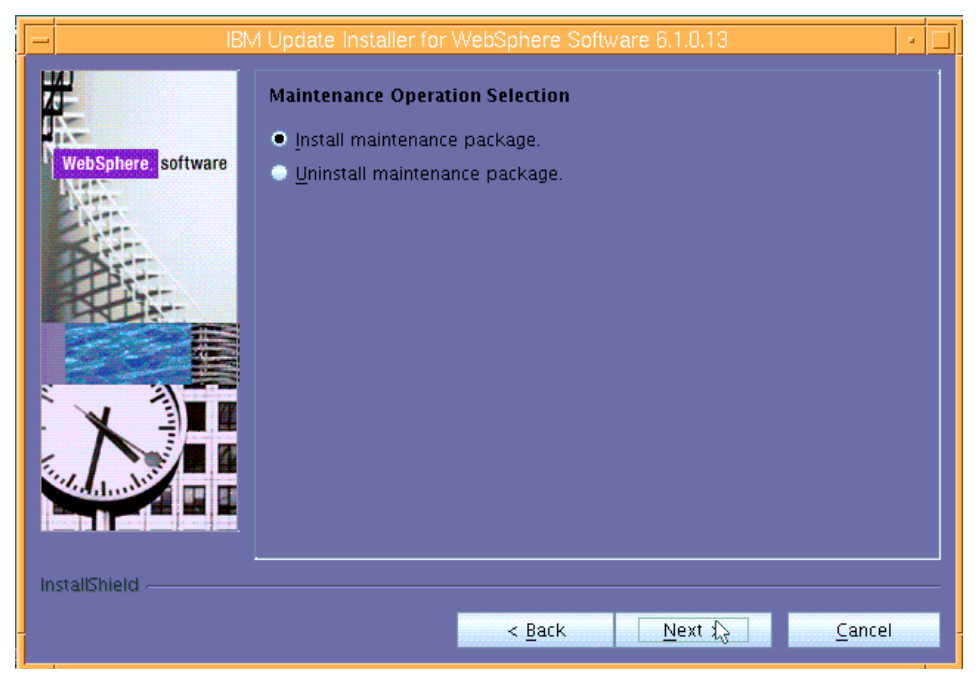

Figure 54. Selecting the maintenance operation

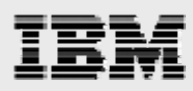

 In this example, the pack files are copied into the default (suggested) directory (/usr/IBM/WebSphere/UpdateInstaller/maintenance directory), so click Next. (See Figure 55.)

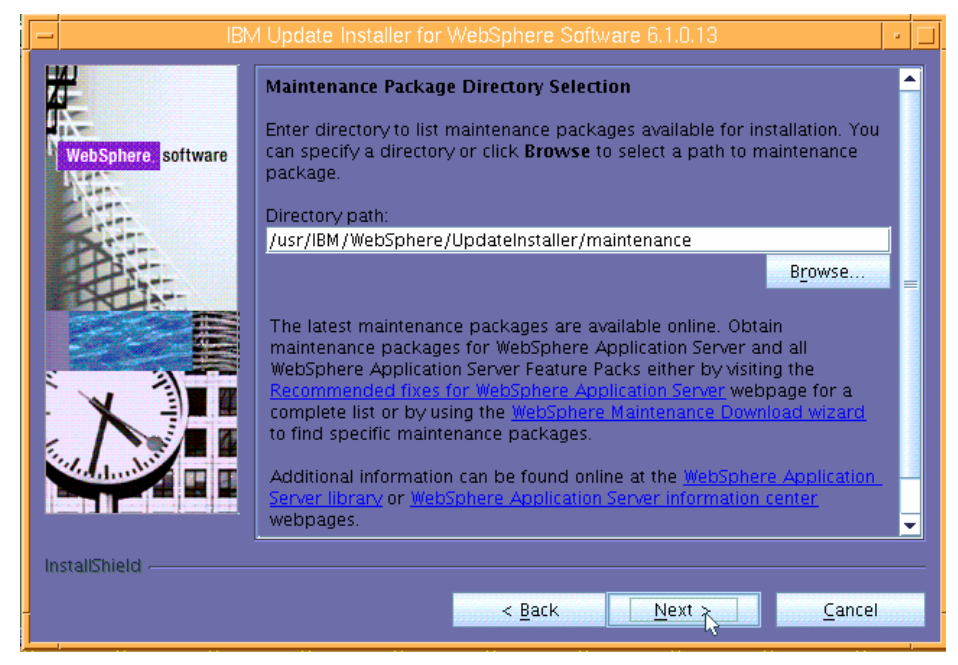

Figure 55. Selecting the maintenance-package directory

7. Install the **Recommended Updates** by clicking **Next**. (See Figure 56.)

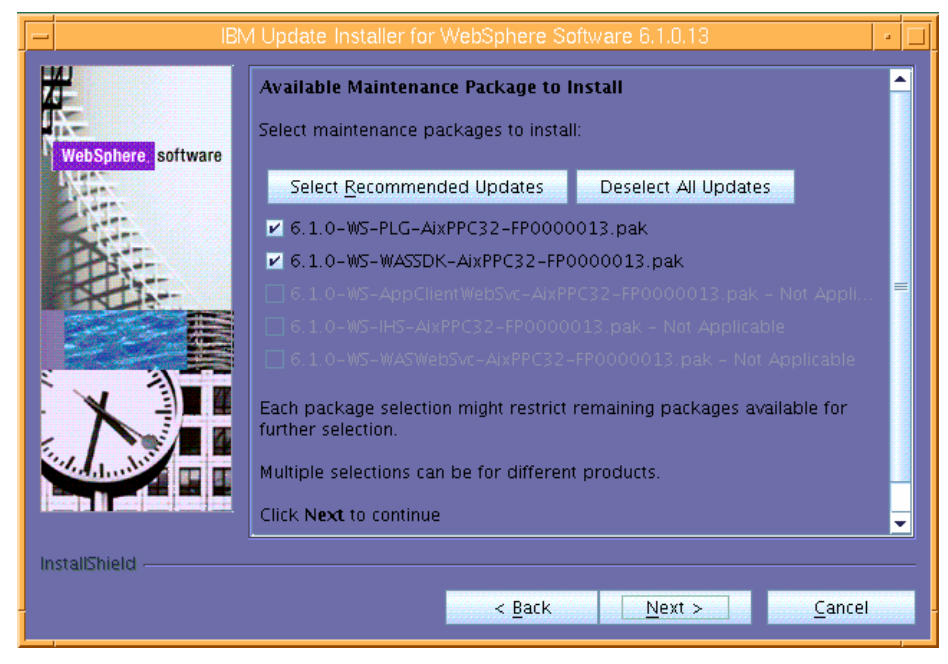

Figure 56. Available maintenance packages to install

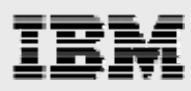

8. The next page provides installation summary information. Click **Next** after reviewing the installation summary. (See Figure 57.)

| J — IB             | M Update Installer for WebSphere Software 6.1.0.13                                                                                                    | •         |   |
|--------------------|----------------------------------------------------------------------------------------------------|-----------|---|
| WebSphere software | Installation Summary The following maintenance packages will be installed: <ul> <li>6.1.0-WS-WASSDK-AixPPC32-FP0000013 - Software Develop Kit 6.1.0.13</li> <li>6.1.0-WS-PLG-AixPPC32-FP0000013 - WebSphere Plugin 6.1.</li> </ul> to the following location: <ul> <li>/usr/IBM/HTTPServer/Plugins</li> </ul> Click Next to begin the installation. | er<br>0.1 | 3 |
| InstallShield      | < <u>B</u> ack <u>Next</u> > <u>C</u> ancel                                                                                                    |           |   |

Figure 57. Informational page regarding the installation summary

9. Upon the completion of the installation, you will see the following informational page, which pronounces the successful installation of the maintenance packages . Click **Relaunch** to continue. (See Figure 58.)

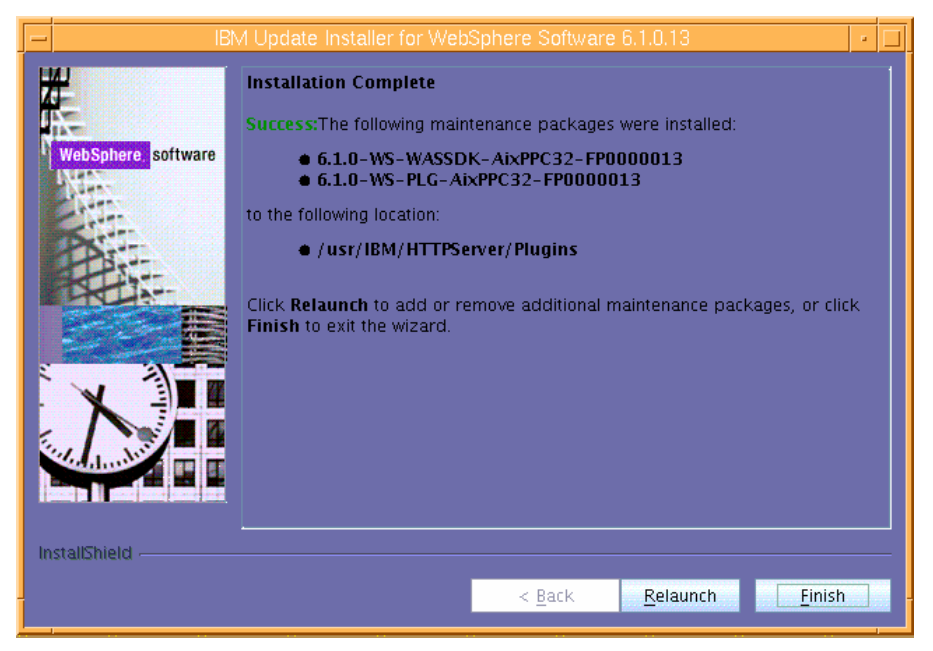

Figure 58. Informational page that verifies the successful installation of the maintenance packages

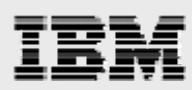

#### Installing the IBM HTTP Server maintenance packages

The following steps are used to install the updates to IBM HTTP Server.

1. Select /usr/IBM/HTTPServer then click Next. (See Figure 59.)

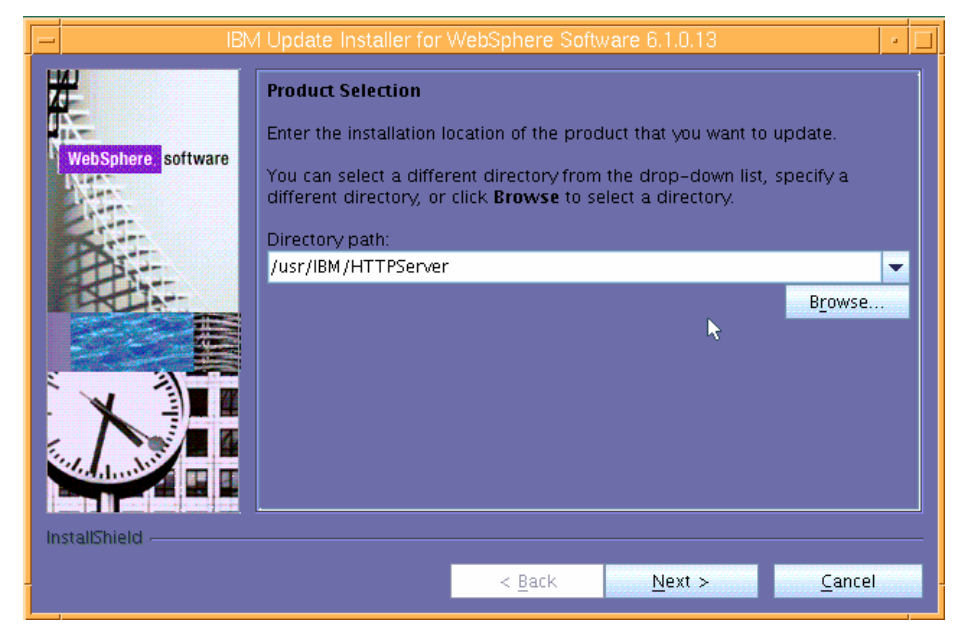

Figure 59. Product Selection

2. Ensure that Install maintenance package is selected, then click Next. (See Figure 60.)

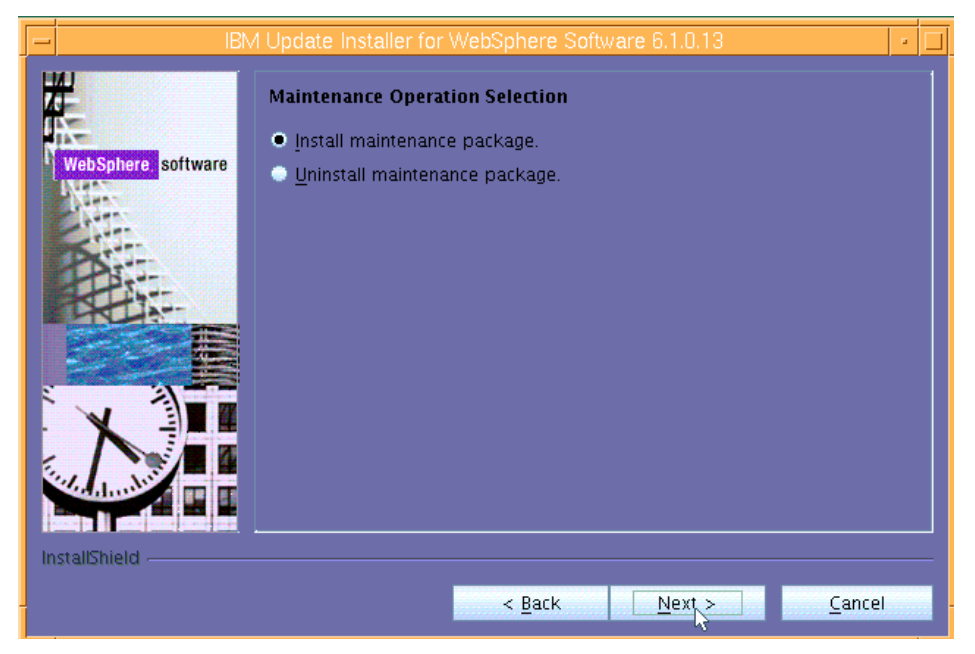

Figure 60. Selecting the maintenance operation

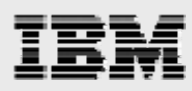

 In this example, the pack files are copied into the default (suggested) directory (/usr/IBM/WebSphere/UpdateInstaller/maintenance directory), so click Next. (See Figure 61.)

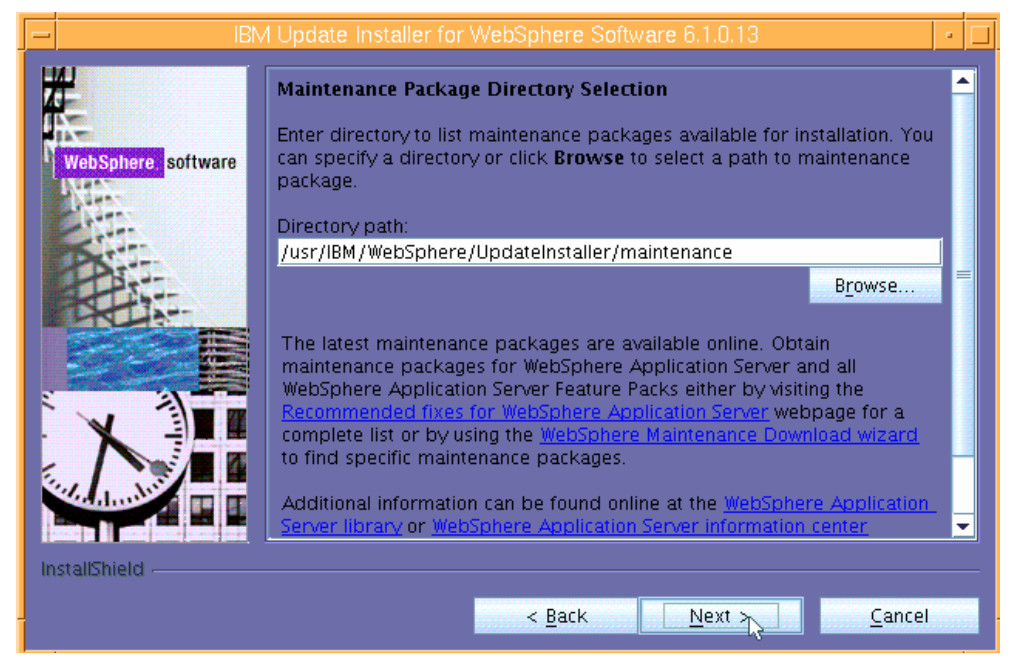

Figure 61. Selecting the maintenance-package directory

4. The recommended updates are already checked for you. Therefore, you install the recommended updates by simply clicking **Next**. (See Figure 62.)

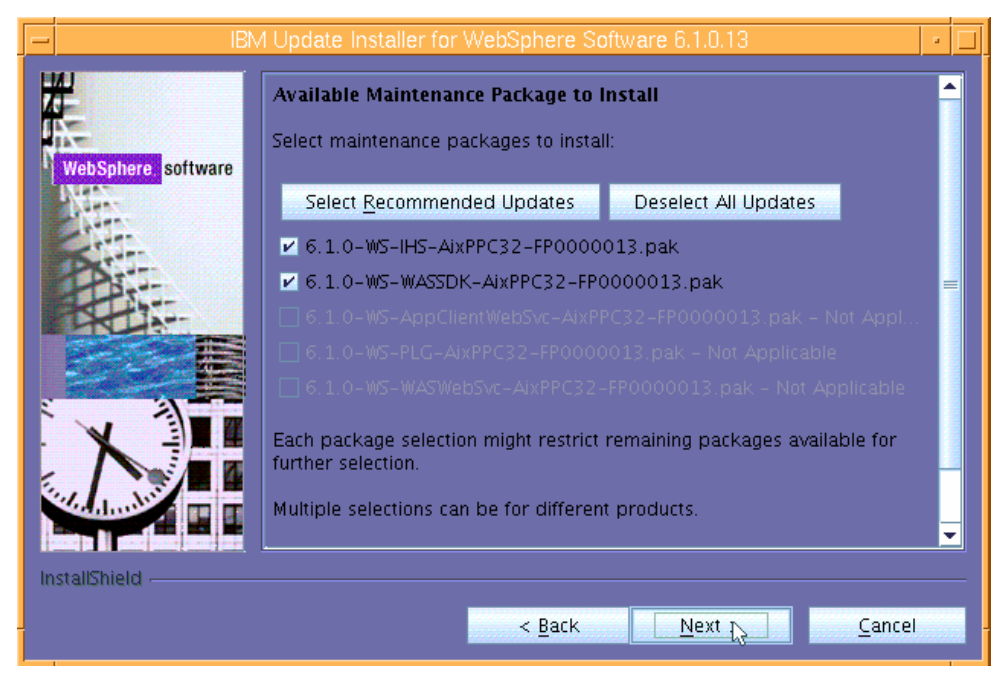

Figure 62. Available maintenance packages

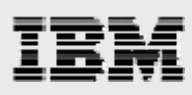

5. Review the Installation Summary, then click Next to begin the installation. (See Figure 63.)

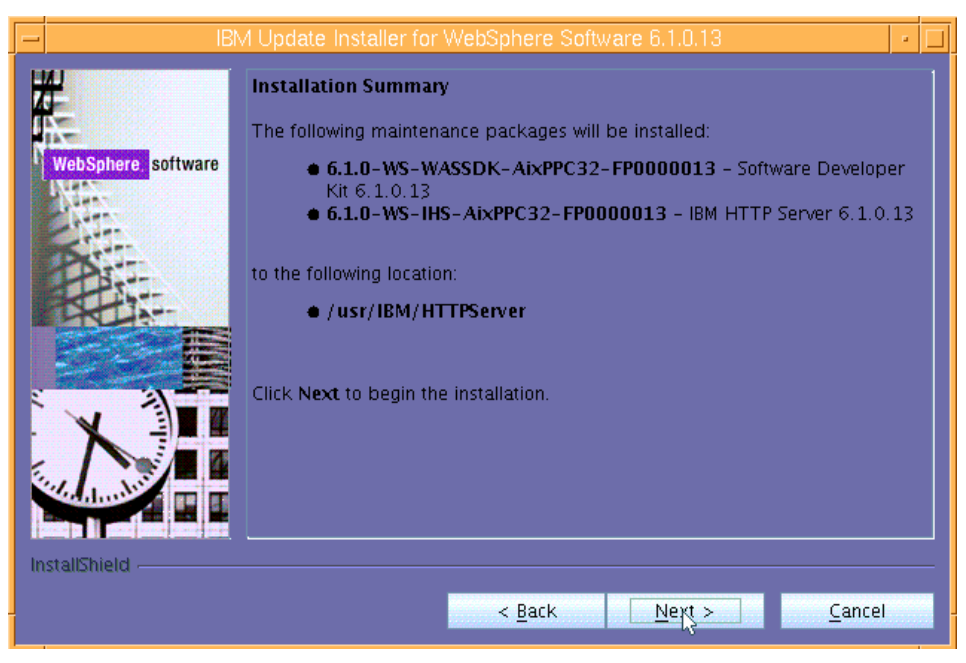

Figure 63. Informational page regarding the installation summary

6. The next page (Figure 64) is an informational page that pronounces the successful installation of the maintenance packages. Click **Relaunch** to continue..

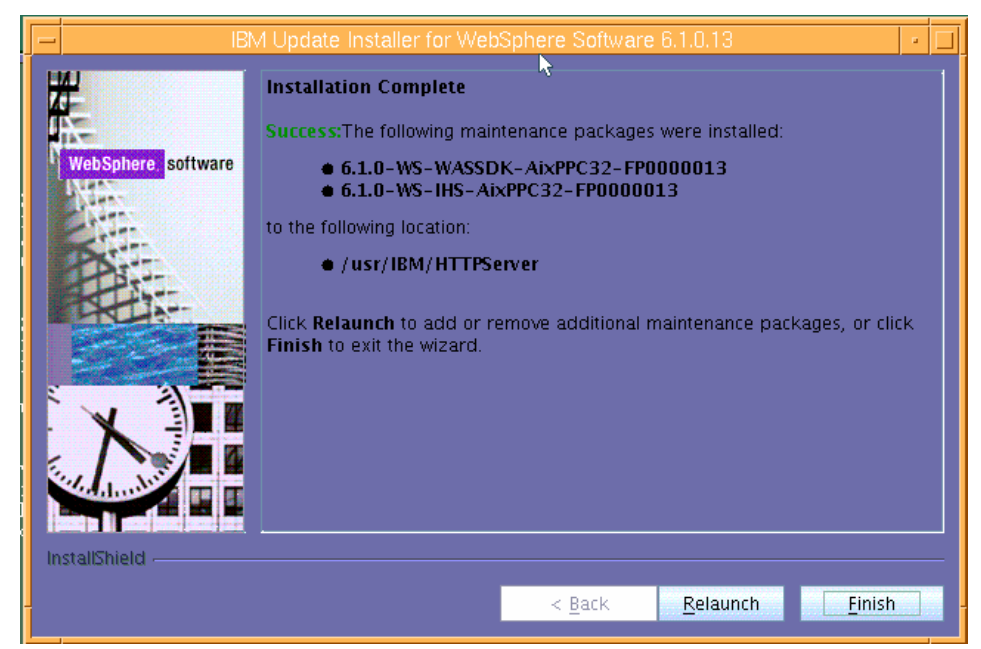

Figure 64. Informational page that verifies the successful installation of the maintenance packages

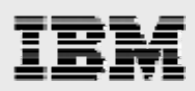

### **Updating WebSphere Application Server**

The following steps explain how to update WebSphere Application server with the appropriate maintenance packages:

1. Select /usr/IBM/WebSphere/AppServer as the directory path for the product you want to update, then click **Next**. (See Figure 65.)

| IBN IBN             | 4 Update Installer for WebSphere Software 6.1.0.13                                                                                                    | - |  |
|---------------------|----------------------------------------------------------------------------------------------------|---|--|
| WebSphere, software | Product Selection<br>Enter the installation location of the product that you want to update.<br>You can select a different directory from the drop-down list, specify a<br>different directory, or click Browse to select a directory.<br>Directory path:<br>/usr/IBM/WebSphere/AppServer<br>Browse |   |  |
|                     | < <u>B</u> ack <u>N</u> ext > <u>C</u> ancel                                                                                                    |   |  |

Figure 65. Selecting the WebSphere Application server to update

2. Make sure that Install maintenance package is selected, then click Next. (See Figure 66.)

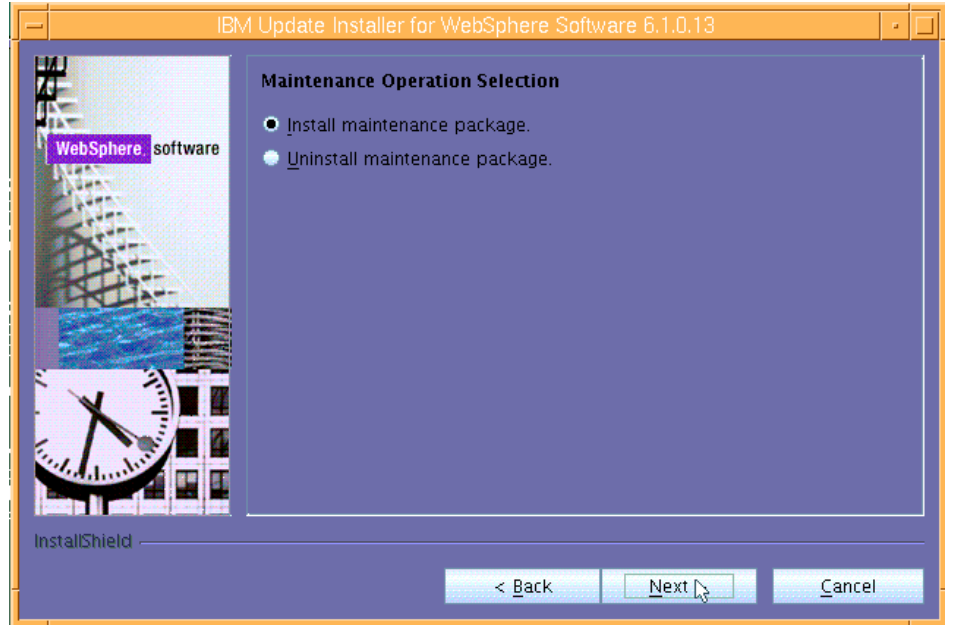

Figure 66. Selecting the maintenance operation

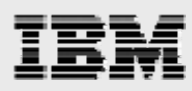

 In this example, the pack files are copied into the default (suggested) directory (/usr/IBM/WebSphere/UpdateInstaller/maintenance directory), so click Next. (See Figure 67.)

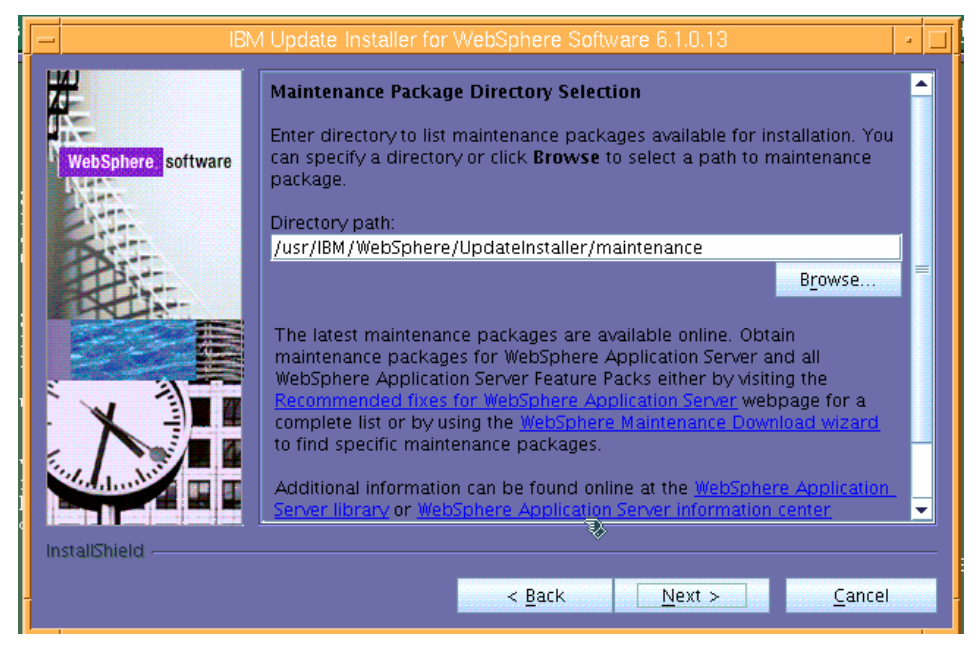

Figure 67. Selecting the maintenance-package directory

4. Click Select Recommended Updates then click Next. (See Figure 68.)

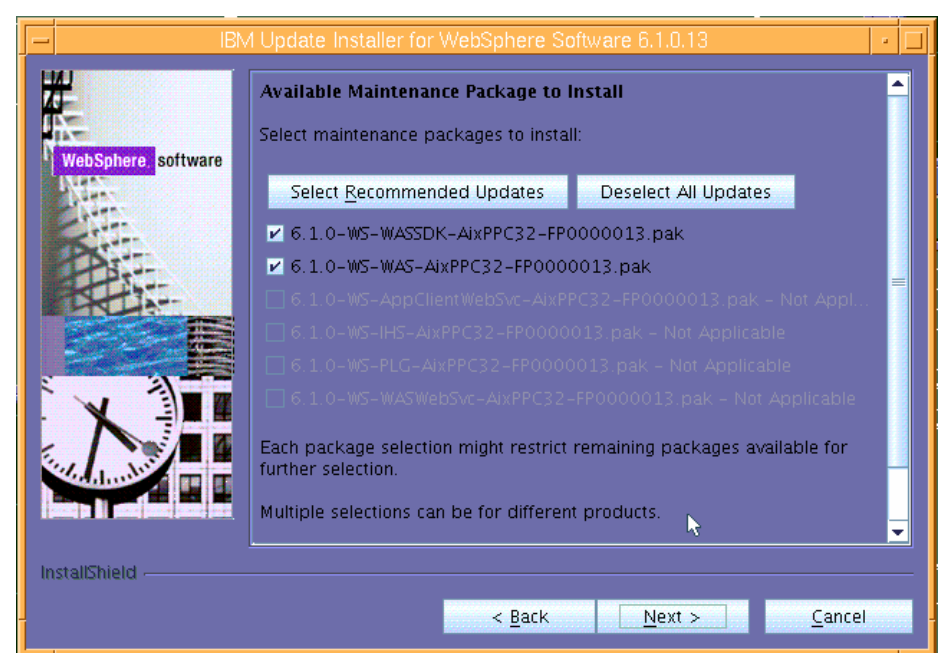

Figure 68. Available maintenance packages to install

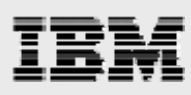

5. Review the information in the Installation Summary page (Figure 69), then click **Next**.

| IBN                | A Update Installer for WebSphere Software 6.1.0.13                                                                                                    |
|--------------------|----------------------------------------------------------------------------------------------------|
| WebSphere software | Installation Summary The following maintenance packages will be installed: <ul> <li>6.1.0-WS-WAS-AixPPC32-FP0000013 - WebSphere Application Server 6.1.0.13</li> <li>6.1.0-WS-WASSDK-AixPPC32-FP0000013 - Software Developer Kit 6.1.0.13</li> <li>to the following location:                 <ul></ul></li></ul> |
| InstallShield      | < Back Next > Cancel                                                                                                    |

Figure 69. . Informational page regarding the installation summary

6. The next page is an informational page that pronounces the successful installation of the maintenance packages. Click **Finish** to exit the update installer program. (See Figure 70.)

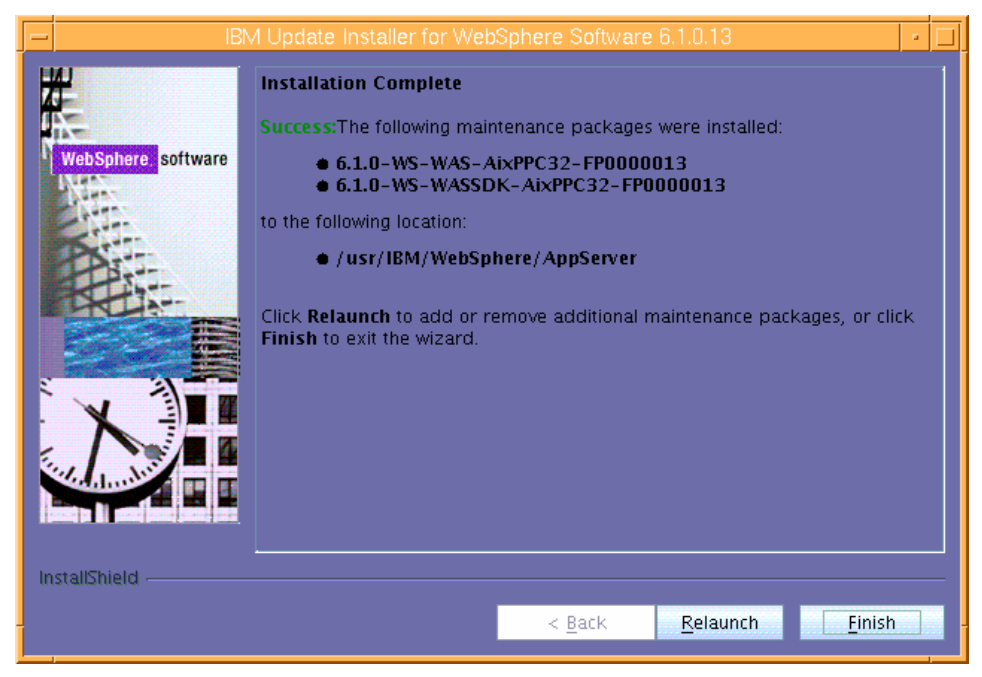

Figure 70. Informational page that verifies the successful installation of the maintenance packages

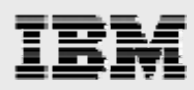

#### **Restarting processes and validating WebSphere Application Server is at 6.1.013**

The following procedures allow you to restart the Web application processes and to validate that WebSphere Application Server is running at 6.1.013.

1. to restart WebSphere Application Server and IBM HTTP Server, enter the following commands:

#### /usr/IBM/HTTPServer/bin/apachectl start /usr/IBM/WebSphere/AppServer/bin/startSerever.sh server1

2. After logging into the Integrated Solution Console, you will now observe that WebSphere Application Server has been upgraded to Version 6.1.0.13. (See Figure 71.)

| Welcome                                                                                                    |                                                                                          |
|----------------------------------------------------------------------------------------------------|------------------------------------------------------------------------------------------|
| Welcome                                                                                                    | ? - 🗆                                                                                    |
| Integrated Solutions Console provide:<br>console for multiple products. The tab<br>that can be administered through this<br>product suite to view more information | s a common administration<br>le lists the product suites<br>installation. Select a<br>n. |
| Suite Name                                                                                                    | Version                                                                                  |
| WebSphere Application Server                                                                                                    | 6.1.0.13                                                                                 |
|                                                                                                    |                                                                                          |
|                                                                                                    |                                                                                          |
|                                                                                                    |                                                                                          |

Figure 71. Verifying the updates to WebSphere Application Server

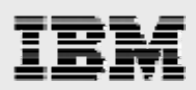

## Summary

This white paper has provided detailed installation and configuration instructions for WebSphere Application Server Version 6.1 on an IBM System p server with AIX 6.1 In all, this white paper provides easy-to-follow instructions for ATS and FTSS personnel who want to install and configure WebSphere Application Server on IBM System p servers for their PDM applications.

For more information about the WebSphere Application Server products or other information that is not covered here, see the list of Web sites that are provided in the Resources section of this white paper.

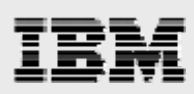

### Resources

These Web sites provide useful references to supplement the information contained in this document:

- IBM System p and AIX Information Center
- http://publib.boulder.ibm.com/infocenter/pseries/index.jsp
- IBM WebSphere Portal
- http://www-306.ibm.com/software/info1/websphere/index.jsp?tab=products/apptransaction
- IBM Publications Center
   www.elink.ibmlink.ibm.com/public/applications/publications/cgibin/pbi.cgi?CTY=US
- IBM Redbooks® ibm.com/redbooks
- IBM WebSphere support site ibm.com/software/webservers/appserv/was/support
- IBM System p on IBM PartnerWorld®
   ibm.com/partnerworld/systems/p

## About the authors

**Gary Hornyak** is a senior software engineer technical consultant for product-lifecycle management (PLM) solutions, specializing in PDM application architecture within the IBM Systems and Technology Group in the IBM ISV Global Enablement organization. Gary has more than 19 years of experience with various PLM software solutions.

**Terry Wang** is a senior technical consultant with IBM Systems and Technology Group. Terry joined IBM in 1988 to work on AIX development. He is currently with the IBM ISV Solution Enablement team. His most recent interest is in the area of applying advanced AIX technology to PLM applications. Terry earned an M.S. degree of Computer Science from the University of Wisconsin, Madison in 1986.

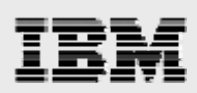

## **Trademarks and special notices**

© Copyright IBM Corporation 2008. All rights Reserved.

References in this document to IBM products or services do not imply that IBM intends to make them available in every country.

IBM, the IBM logo, and ibm.com are trademarks or registered trademarks of International Business Machines Corporation in the United States, other countries, or both. If these and other IBM trademarked terms are marked on their first occurrence in this information with a trademark symbol (® or <sup>™</sup>), these symbols indicate U.S. registered or common law trademarks owned by IBM at the time this information was published. Such trademarks may also be registered or common law trademarks in other countries. A current list of IBM trademarks is available on the Web at "Copyright and trademark information" at www.ibm.com/legal/copytrade.shtml.

Other company, product, or service names may be trademarks or service marks of others.

Information is provided "AS IS" without warranty of any kind.

All customer examples described are presented as illustrations of how those customers have used IBM products and the results they may have achieved. Actual environmental costs and performance characteristics may vary by customer.

Any references in this information to non-IBM Web sites are provided for convenience only and do not in any manner serve as an endorsement of those Web sites. The materials at those Web sites are not part of the materials for this IBM product and use of those Web sites is at your own risk.